## EPSON STYLUS DX6000 / CX5900 Series

## Používateľská príručka – na prácu bez počítača –

| ATT.                                                                                                    | Úvod                                             |                 |
|----------------------------------------------------------------------------------------------------|--------------------------------------------------|-----------------|
| · 74.                                                                                                    | Dôležité bezpečnostné pokyny                     | 1               |
|                                                                                                    | Autorské práva                                   | 2               |
|                                                                                                    | Informácie o ovládacom paneli                    | 2               |
| -                                                                                                    | Sprievodca súčasťami zariadenia a funkciami ovla | ádacieho panela |
| -                                                                                                    | Súčasti                                          |                 |
|                                                                                                    | Funkcie ovládacieho panela                       |                 |
| 5                                                                                                    | Manipulácia s papierom                           |                 |
|                                                                                                    | Výber papiera                                    | 6               |
|                                                                                                    | Vkladanie papiera                                |                 |
| 2                                                                                                    | Kopírovanie                                      |                 |
| FE                                                                                                    | Vloženie predlohy na platňu na dokumenty         |                 |
|                                                                                                    | Kopírovanie dokumentov                           |                 |
|                                                                                                    | Kopírovanie fotografií                           | 10              |
| . 9.                                                                                                    | Tlač z pamäťovej karty                           |                 |
|                                                                                                    | Manipulácia s pamäťovou kartou                   |                 |
|                                                                                                    | Tlač fotografií                                  | 14              |
|                                                                                                    | Výber a tlač fotografií pomocou indexu           |                 |
| 6                                                                                                    | Tlač z digitálneho fotoaparátu                   |                 |
|                                                                                                    | Požiadavky na digitálny fotoaparát               |                 |
|                                                                                                    | Pripojenie a tlač                                |                 |
|                                                                                                    | Údržba                                           |                 |
|                                                                                                    | Výmena zásobníkov atramentu                      |                 |
|                                                                                                    | Kontrola a čistenie tlačovej hlavy               |                 |
|                                                                                                    | Zarovnanie tlačovej hlavy                        |                 |
|                                                                                                    | Čistenie zariadenia                              |                 |
|                                                                                                    | Preprava zariadenia                              | 24              |
| ?                                                                                                    | Riešenie problémov                               |                 |
|                                                                                                    | Chybové hlásenia                                 |                 |
|                                                                                                    | Problémy a ich riešenie                          |                 |
| D.                                                                                                    | Komunikácia s oddelením služieb zákazníkom       |                 |
| and the second second sec |                                                  |                 |

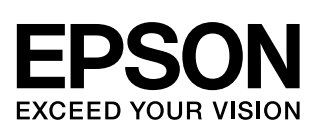

## Kde možno nájsť informácie

| Tlačené príručky                             |                                                                                                    |  |
|----------------------------------------------|----------------------------------------------------------------------------------------------------|--|
|                                              | <b>Prvé kroky</b><br>Najprv si prečítajte tento leták.<br>V ňom nájdete informácie o nastavení a inštalácii zariadenia. Obsahuje tiež<br>pokyny na vkladanie papiera a umiestňovanie predlôh na platňu. |  |
| (táto príručka)                              | Používateľská príručka -na prácu bez počítača-                                                                                                    |  |
|                                              | Táto príručka obsahuje informácie o používaní zariadenia bez pripojenia<br>k počítaču, napríklad pokyny na kopírovanie a tlač z pamäťovej karty.                                                        |  |
| EBON                                         | Ak sa pri používaní zariadenia vyskytnú problémy, prečítajte si časť "Riešenie problémov" v tejto príručke.                                                                                             |  |
| Príručky online                              |                                                                                                    |  |
| (PDD) (Parting   Scares)                     | Používateľská príručka                                                                                                    |  |
| Marine Subde                                 | Táto príručka obsahuje informácie o tlači a skenovaní z počítača a informácie o softvéri.                                                                                                    |  |
| EFS2N                                        | Táto príručka sa nachádza na disku CD-ROM so softvérom a nainštaluje sa<br>automaticky po inštalácii softvéru. Ak si ju chcete prečítať, dvakrát kliknite<br>na ikonu na pracovnej ploche.              |  |
| S (2005kan) (C) (B)<br>BESCN Scon (Annuena ) | Pomocník online                                                                                                    |  |
|                                              | Pomocník online je súčasťou každej aplikácie, ktorú obsahuje disk<br>CD-ROM so softvérom. Obsahuje podrobné informácie o aplikácii.                                                                     |  |

## Dôležité bezpečnostné pokyny

Pred používaním tohto zariadenia si prečítajte a dodržiavajte bezpečnostné pokyny:

- Používajte iba napájací kábel dodávaný s týmto výrobkom. Použitie iného kábla môže spôsobiť požiar alebo úraz elektrickým prúdom. Kábel nepoužívajte s inými zariadeniami.
- Dbajte na to, aby napájací kábel, ktorý používate, spĺňal všetky miestne bezpečnostné normy.
- Používajte iba typ zdroja napájania, ktorý je uvedený na štítku.
- Zariadenie umiestnite v blízkosti sieťovej zásuvky, aby bolo možné napájací kábel jednoduchým spôsobom odpojiť.
- Nedovoľte, aby sa napájací kábel poškodil.
- Ak zariadenie zapájate pomocou predlžovacieho kábla, skontrolujte, či celkový príkon zariadení pripojených k predlžovaciemu káblu nepresahuje prúdovú zaťažiteľnosť kábla. Taktiež skontrolujte, či celkový príkon všetkých zariadení pripojených do sieťovej zásuvky nepresahuje prúdovú zaťažiteľnosť sieťovej zásuvky.
- Neumiestňujte zariadenie do prostredia s výrazne premenlivou teplotou a vlhkosťou, do prašného prostredia ani do prostredia, kde by mohlo byť vystavené vibráciám.
- Z dôvodu dostatočného vetrania ponechajte okolo zariadenia primeraný priestor.
   Nezakrývajte otvory na skrinke ani do nich nezasúvajte žiadne predmety.
- Zariadenie neumiestňujte v blízkosti kúrenia, ventilačných otvorov ani na priame slnečné svetlo.
- Zariadenie umiestnite na rovný a stabilný povrch, ktorý je vo všetkých smeroch širší ako podložka tlačiarne. Zariadenie nebude plne funkčné, ak bude naklonené alebo postavené našikmo.
- Zariadenie umiestnite aspoň 10 cm od steny.
- Počas kopírovania, tlače alebo skenovania neotvárajte jednotku skenera.
- Dávajte pozor, aby sa na zariadenie nevyliala žiadna tekutina.
- Vnútri ani v blízkosti zariadenia nepoužívajte aerosólové produkty obsahujúce horľavé plyny. Mohol by vzniknúť požiar.

- Okrem prípadov výslovne popísaných v tejto príručke sa zariadenie nesnažte sami opravovať.
- V nasledujúcich prípadoch odpojte zariadenie zo siete a opravu prenechajte kvalifikovaným odborníkom: je poškodený napájací kábel alebo zástrčka; do zariadenia prenikla kvapalina; zariadenie spadlo alebo má poškodenú skriňu; zariadenie nefunguje normálne alebo vykazuje výraznú zmenu funkčnosti. Nastavujte iba tie ovládacie prvky, ktoré sú popísané v pokynoch pre činnosť prístroja.
- Pri skladovaní alebo prevoze zariadenie nenakláňajte ani ho neumiestňujte do zvislej alebo obrátenej polohy, pretože môže dôjsť k vytečeniu atramentu zo zásobníkov.
- Pri zatváraní jednotky skenera dajte pozor, aby ste si neporanili prsty.

### Bezpečnostné pokyny týkajúce sa používania zásobníkov atramentu

- Atramentové zásobníky uchovávajte mimo dosahu detí a nepite ich obsah.
- Pri manipulácii s použitým atramentovým zásobníkom buďte opatrní, pretože okolo otvoru pre prívod atramentu môžu byť zvyšky atramentu. Ak sa vám atrament dostane na pokožku, dôkladne ju umyte mydlom a vodou. Ak sa vám dostane do očí, ihneď ich vypláchnite vodou. Ak by ste mali nejaké problémy alebo spozorujete zhoršenie zraku, ihneď navštívte lekára.
- Počas tlače do zariadenia nevkladajte ruky a nedotýkajte sa zásobníkov atramentu.
- Nový zásobník atramentu nainštalujte ihneď po vybratí spotrebovaného zásobníka. Ponechanie zariadenia bez vložených zásobníkov môže spôsobiť dehydratáciu tlačovej hlavy a môže znefunkčniť funkciu tlače zariadenia.
- Ak zásobník atramentu vyberiete a chcete ho použiť neskôr, zásobník atramentu chráňte pred nečistotami a prachom a skladujte ho v rovnakom prostredí ako zariadenie. Kanál zásobovania atramentom má ventil, takže použitie krytov alebo uzáverov je zbytočné, ale treba dbať na to, aby atrament nezašpinil predmety, ktoré sa dostanú do styku s kazetou. Nedotýkajte sa zásobníka atramentu, kanála zásobovania atramentom ani okolitej oblasti.

1

## Výstrahy, upozornenia a poznámky

Počas čítania pokynov postupujte podľa nasledujúcich informácií:

#### Výstraha:

Výstrahy je nutné rešpektovať, aby nevzniklo zranenie.

#### Upozornenie:

Upozornenia je nutné rešpektovať, aby nevzniklo poškodenie zariadenia.

#### Poznámka:

Poznámky obsahujú dôležité informácie o zariadení.

Rady:

Rady obsahujú tipy na používanie zariadenia.

## Autorské práva

Bez predchádzajúceho písomného súhlasu spoločnosti Seiko Epson Corporation nie je možné žiadnu časť tejto publikácie reprodukovať, uschovávať vo vyhľadávacích systémoch ani prenášať v žiadnej inej forme alebo iným spôsobom, či už elektronicky, mechanicky, fotokopírovaním, nahrávaním alebo inak. Informácie, ktoré obsahuje táto publikácia sú určené iba na použitie s daným produktom. Spoločnosť Epson nenesie žiadnu zodpovednosť za akékoľvek používanie týchto informácií pri práci s inými typmi tlačiarní.

Spoločnosť Seiko Epson Corporation ani jej pobočky nenesú žiadnu zodpovednosť voči kupujúcemu alebo tretím stranám za škody, straty, náklady alebo výdaje spôsobené kupujúcemu alebo tretím stranám v dôsledku nehody alebo nesprávneho použitia tohto produktu, neodbornej úpravy, opravy alebo zmeny produktu alebo nedodržania pokynov pre obsluhu a údržbu dodaných spoločnosťou Seiko Epson Corporation (okrem USA).

Spoločnosť Seiko Epson Corporation nezodpovedá za žiadne škody ani problémy spôsobené použitím príslušenstva alebo spotrebného materiálu, na ktorom nie je uvedené označenie originálnych výrobkov Original Epson Products alebo Epson Approved Products od spoločnosti Seiko Epson Corporation.

Spoločnosť Seiko Epson Corporation nezodpovedá za žiadne škody spôsobené elektromagnetickým rušením, ktoré vzniklo v dôsledku použitia káblov rozhrania, ktoré nie sú označené ako schválené produkty Epson Approved Products spoločnosti Seiko Epson Corporation.

EPSON<sup>®</sup> je registrovaná ochranná známka a EPSON STYLUS<sup>™</sup> a Exceed Your Vision sú ochranné známky spoločnosti Seiko Epson Corporation.

USB DIRECT-PRINT<sup>™</sup> a logo USB DIRECT-PRINT sú ochranné známky spoločnosti Seiko Epson Corporation. Copyright © 2002 Seiko Epson Corporation. Všetky práva vyhradené.

DPOF<sup>™</sup> je ochranná známka spoločnosti CANON INC., Eastman Kodak Company, Fuji Photo Film Co., Ltd. a Matsushita Electric Industrial Co., Ltd. SDHC<sup>™</sup> je obchodná známka.

Memory Stick, Memory Stick Duo, Memory Stick PRO a Memory Stick PRO Duo sú ochranné známky spoločnosti Sony Corporation.

xD-Picture Card™ je ochranná známka spoločnosti Fuji Photo Film Co., Ltd.

Všeobecná poznámka: Ďalšie tu použité názvy produktov slúžia len na identifikačné účely a môžu byť ochrannými známkami príslušných vlastníkov. Spoločnosť Epson sa vzdáva akýchkoľvek a všetkých práv na tieto známky.

Copyright @ 2006 Seiko Epson Corporation. Všetky práva vyhradené.

## Informácie o ovládacom paneli

Niektoré zobrazenia na ovládacom paneli a obrazovke LCD sa môžu líšiť v závislosti od oblasti zakúpenia zariadenia.

## Ovládací panel

Panel s ikonami

Panel s textom

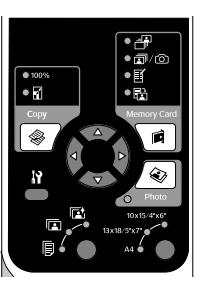

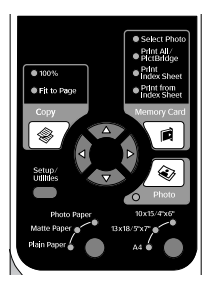

## Displej LCD

Displej s ikonami

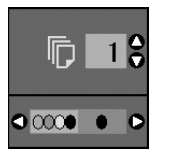

Sú zobrazené len ikony.

#### Displej s textom

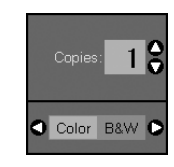

Sú zobrazené textové správy alebo text s ikonami.

# Sprievodca súčasťami zariadenia a funkciami ovládacieho panela

## Súčasti

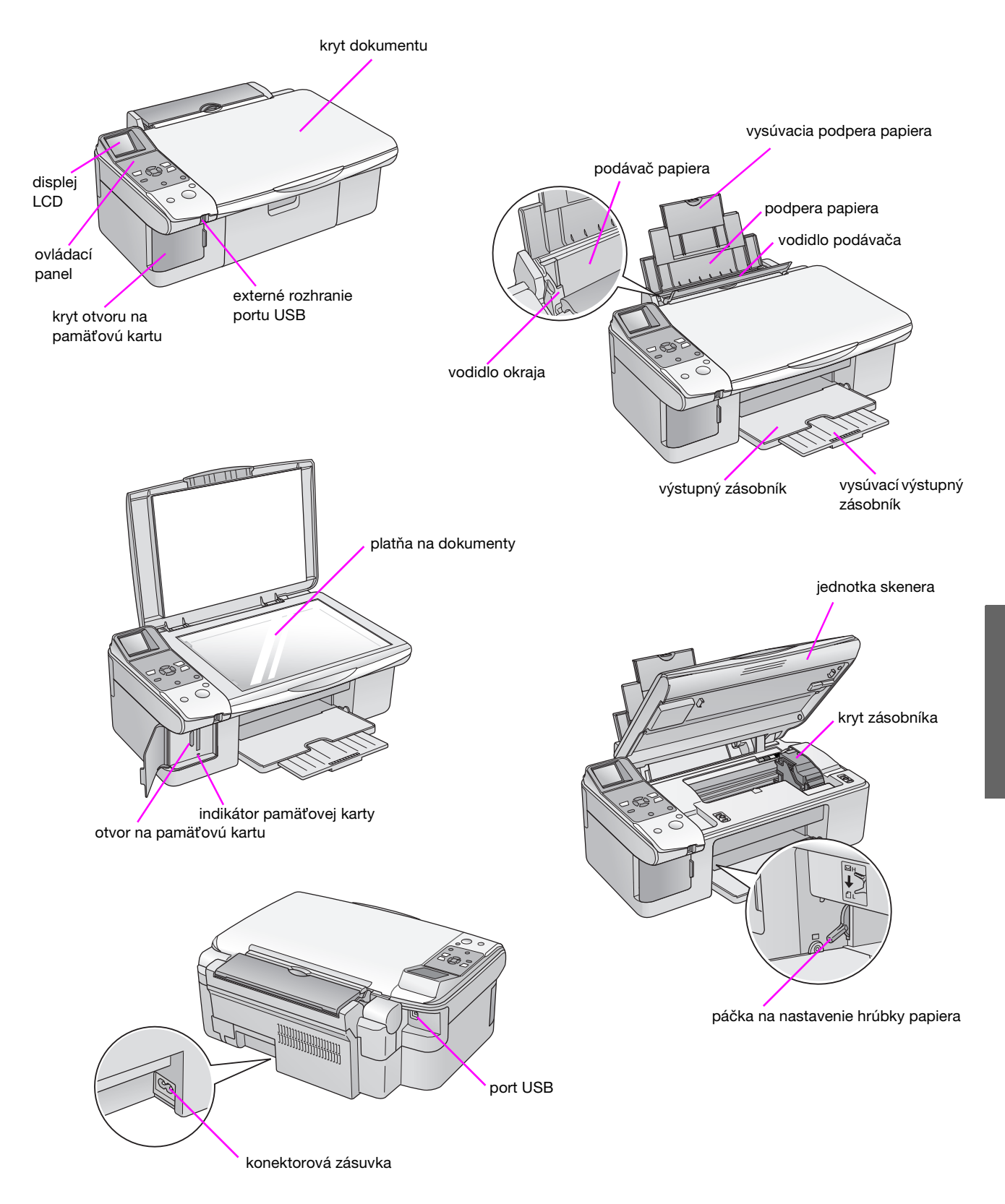

3

## Funkcie ovládacieho panela

## Tlačidlá

4

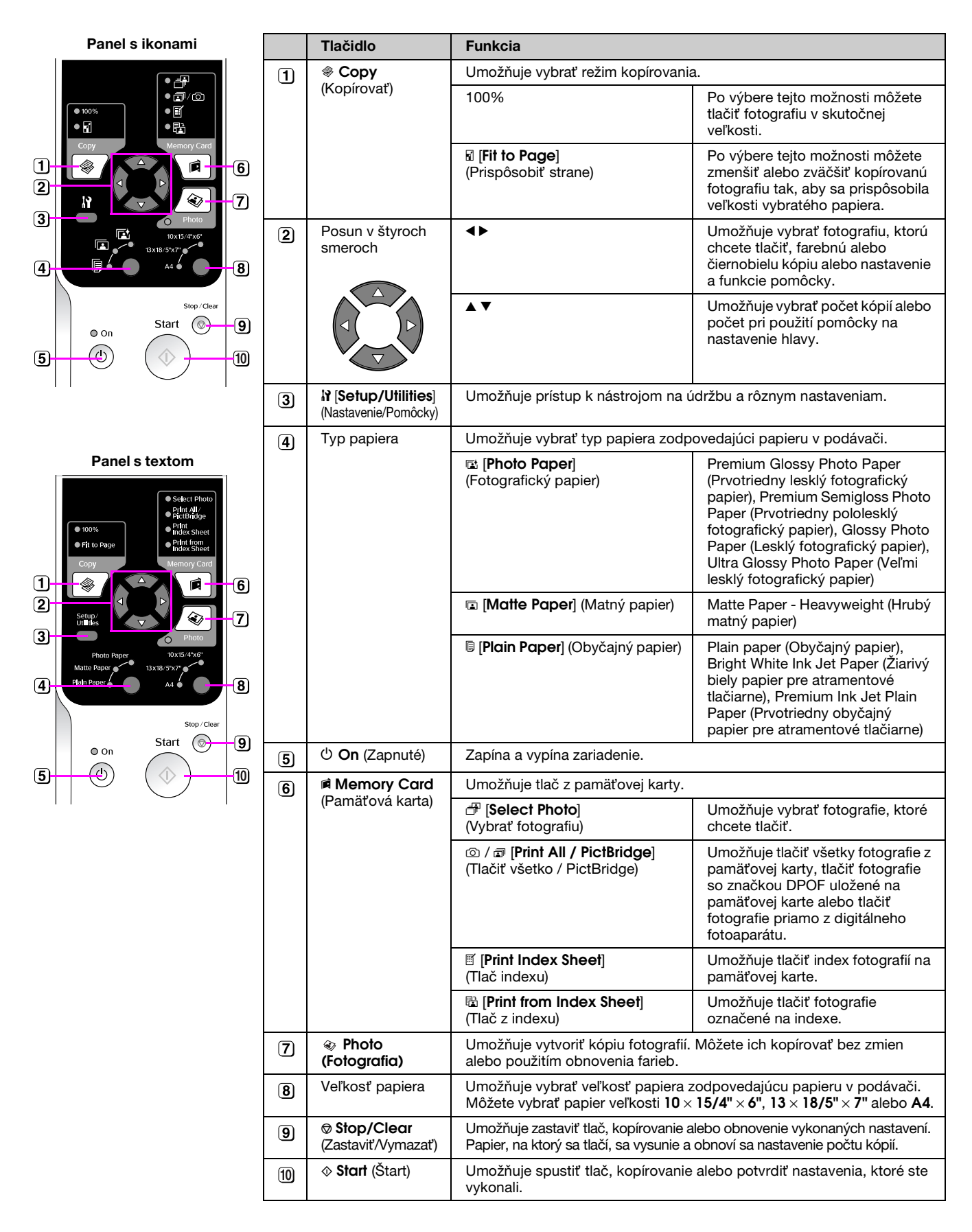

## Obrazovka LCD

Zobrazuje náhľady vybratých fotografií alebo nastavenie, ktoré ste vykonali pomocou tlačidiel.

Displej s ikonami

#### Displej s textom

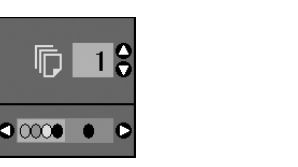

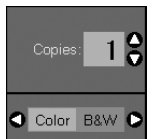

#### Režim úsporného napájania

Obrazovka sa po 13 minútach nečinnosti vypne (bude čierna) a všetky indikátory okrem indikátora zapnutia sa prepnú do úsporného režimu.

Stlačením ľubovoľného tlačidla, okrem tlačidla  $\bigcirc$  **On** (Zapnuté), obnovíte predchádzajúci stav obrazovky.

#### Nastavenie kontrastu obrazovky LCD

Ak chcete nastaviť kontrast obrazovky LCD, použite nasledujúci postup.

 Stlačením tlačidla Ŋ [Setup/Utilities] (Nastavenie/Pomôcky) obnovíte režim nastavení. Stlačením tlačidla ◄ alebo ► vyberte možnosť Photo Viewer Adjustment (Nastavenie zobrazenia fotografie).

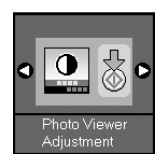

- 2. Stlačte tlačidlo  $\diamondsuit$  Start (Štart).
- Stlačením tlačidla ▲ alebo ▼ upravte kontrast obrazovky LCD. Na výber sú možnosti v rozsahu -2 až +2.

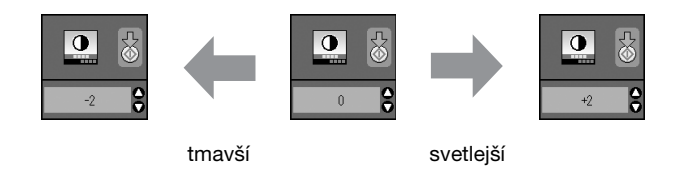

- Opätovným stlačením tlačidla ♦ Start (Štart) potvrďte výber.
- Stlačením tlačidla Ŋ [Setup/Utilities] (Nastavenie/Pomôcky) sa vrátite do predchádzajúceho režimu.

## Nastavenie displeja LCD len pre používateľov displeja s textom

Existujú dva typy nastavení displeja LCD. Ak chcete upraviť nastavenia displeja, použite nasledujúci postup.

 Stlačením tlačidla Setup/Utilities (Nastavenie/Pomôcky) obnovíte režim nastavení. Stlačením tlačidla ◄ alebo ► vyberte možnosť Display (Displej).

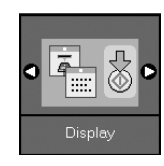

- 2. Stlačte tlačidlo **\$ Start** (Štart).
- 3. Stlačením tlačidla ▲ alebo ▼ vyberte možnosti.

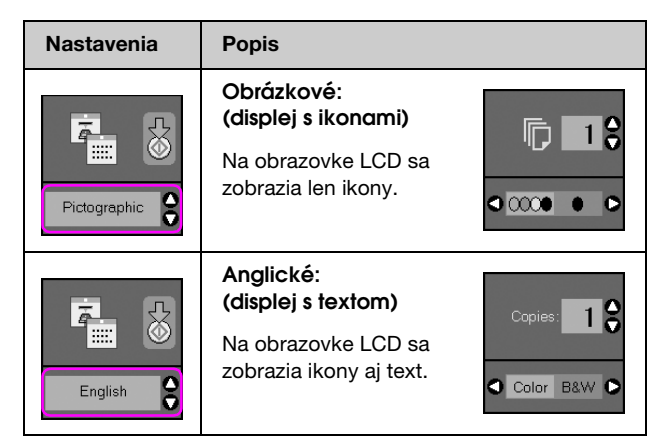

- 4. Stlačením tlačidla 🗇 Start (Štart) potvrďte výber.
- Stlačením tlačidla Setup/Utilities (Nastavenie/Pomôcky) sa vrátite do predchádzajúceho režimu.

Spoločnosť Epson ponúka širokú škálu špeciálnych papierov, ktoré spolu s tlačiarňami a atramentom Epson prinášajú vynikajúce výsledky. Použitý papier má vplyv na kvalitu tlače, preto je nutné vybrať pre danú úlohu správny typ papiera.

## Výber papiera

Na kopírovanie alebo tlač hrubého konceptu fotografie stačí obyčajný papier. Najlepšie výsledky však dosiahnete so špeciálnym papierom Epson pre atramentové tlačiarne, ktorý bol navrhnutý pre toto zariadenie.

Pred tlačou je nutné pomocou ovládacieho panela nastaviť položku Paper Type (Typ papiera). Toto dôležité nastavenie určuje, čo je dôležité pre spôsob nanášania atramentu na papier.

K dispozícii sú nasledujúce typy papiera a ďalšie nastavenia:

| Typ papiera                                                                                        | Veľkosť                                                  | Nastavenie<br>typu papiera              | Kapacita<br>zásobníka |
|----------------------------------------------------------------------------------------------------|----------------------------------------------------------|-----------------------------------------|-----------------------|
| Plain paper*<br>(Obyčajný<br>papier)                                                               | A4                                                       | Plain paper<br>(Obyčajný<br>papier)     | 12 mm                 |
| Bright White Ink<br>Jet Paper (Žiarivý<br>biely papier pre<br>atramentové<br>tlačiarne)            | A4                                                       | Plain paper<br>(Obyčajný<br>papier)     | 80 hárkov             |
| Premium Ink Jet<br>Plain Paper<br>(Prvotriedny<br>obyčajný papier<br>pre atramentové<br>tlačiarne) | A4                                                       | Plain paper<br>(Obyčajný<br>papier)     | 100 hárkov            |
| Premium Glossy<br>Photo Paper<br>(Prvotriedny lesklý<br>fotografický<br>papier)                    | 10 × 15 cm<br>(4 × 6"),<br>13 × 18 cm<br>(5 × 7"),<br>A4 | Photo paper<br>(Fotografický<br>papier) | 20 hárkov             |
| Premium<br>Semigloss Photo<br>Paper (Prvotriedny<br>pololesklý<br>fotografický papier)             | 10 × 15 cm<br>(4 × 6"),<br>A4                            | Photo paper<br>(Fotografický<br>papier) | 20 hárkov             |
| Glossy Photo<br>Paper (Lesklý<br>fotografický<br>papier)                                           | 10 × 15 cm<br>(4 × 6"),<br>13 × 18 cm<br>(5 × 7"),<br>A4 | Photo paper<br>(Fotografický<br>papier) | 20 hárkov             |
| Ultra Glossy<br>Photo Paper<br>(Veľmi lesklý<br>fotografický<br>papier)                            | 10 × 15 cm<br>(4 × 6"),<br>13 × 18 cm<br>(5 × 7"),<br>A4 | Photo paper<br>(Fotografický<br>papier) | 20 hárkov             |
| Matte Paper<br>-Heavyweight<br>(Hrubý matný<br>papier)                                             | A4                                                       | Matte Paper<br>(Matný<br>papier)        | 20 hárkov             |

\* Môžete použiť papier s hmotnosťou 64 až 90 g/m<sup>2</sup>.

#### Poznámka:

Dostupnosť špeciálnych médií závisí od lokality.

## Vkladanie papiera

1. Otvorte a vysuňte podperu papiera.

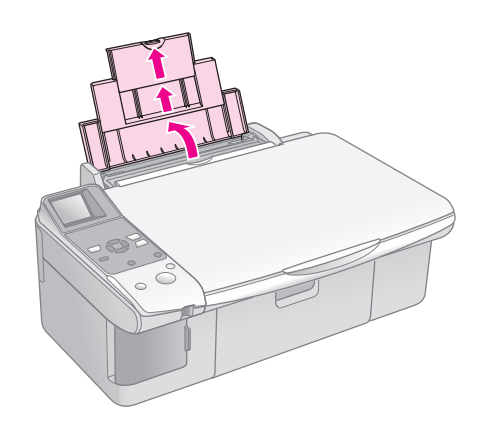

2. Otvorte výstupný zásobník a vysuňte vysúvací zásobník.

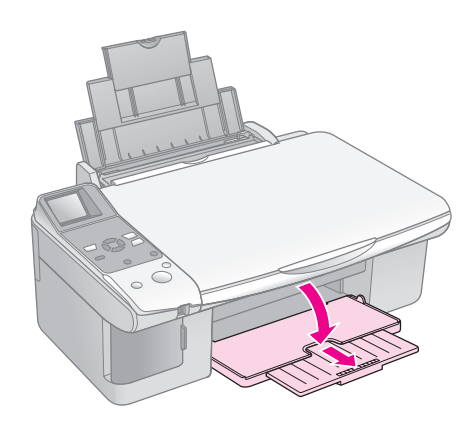

3. Vysuňte vodidlo podávača.

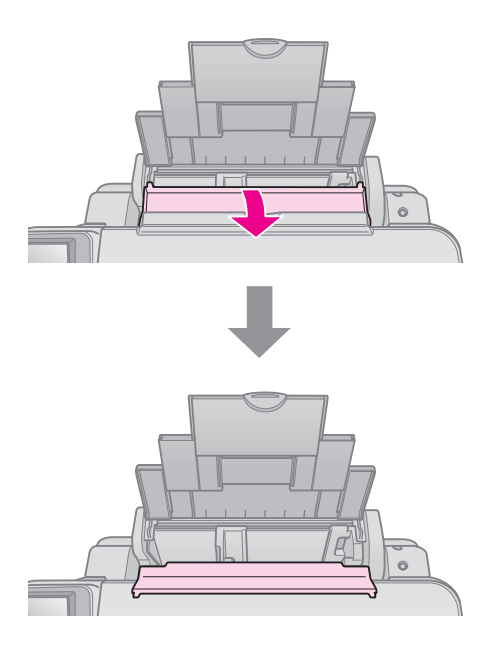

4. Papier nastavte podľa zobrazení nižšie.

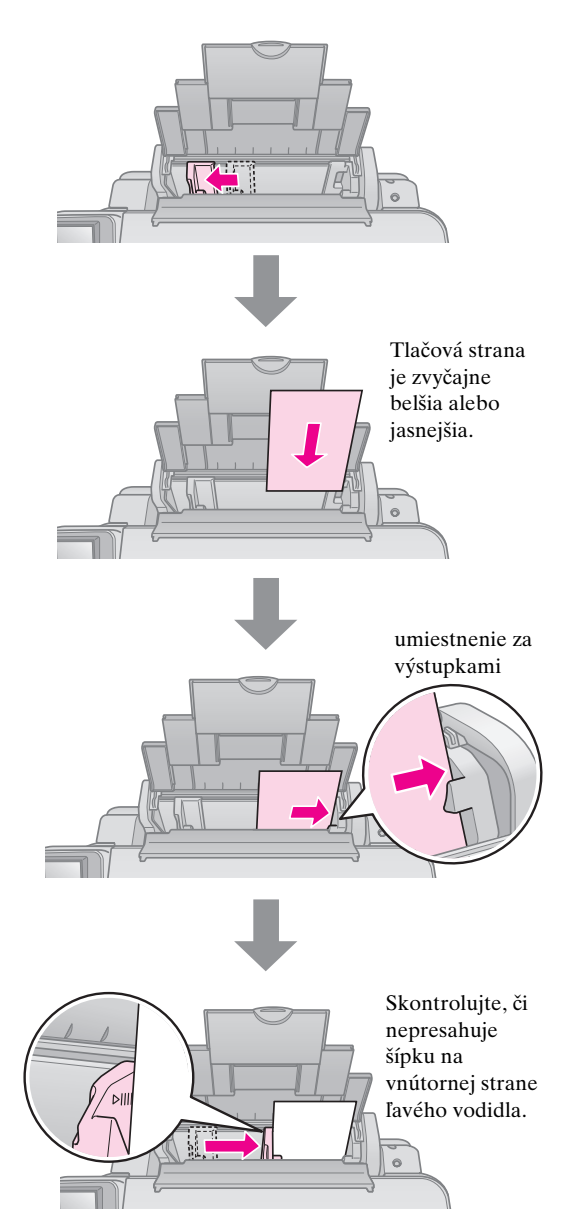

5. Zasuňte vodidlo podávača.

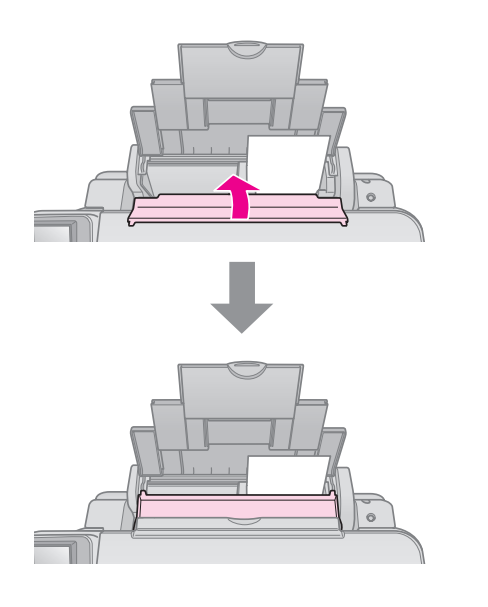

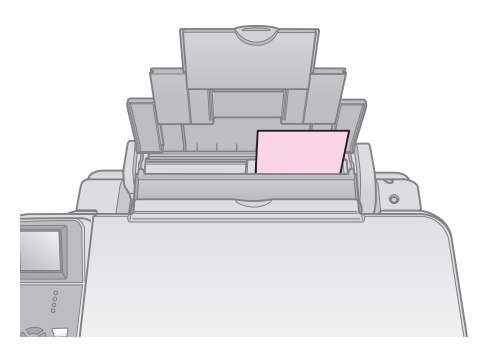

 $10\times15$  cm (4  $\times$  6") a 13  $\times$  18 cm (5  $\times$  7")

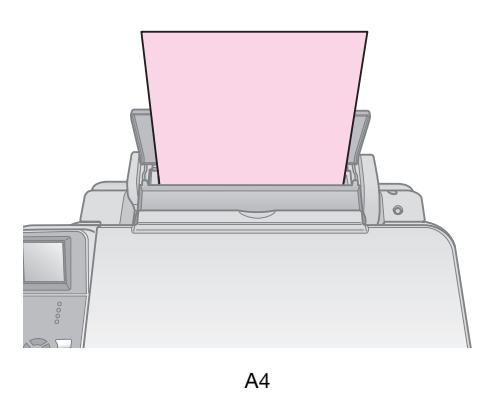

Taktiež skontrolujte, či je páčka na nastavenie hrúbky papiera v polohe 🗅.

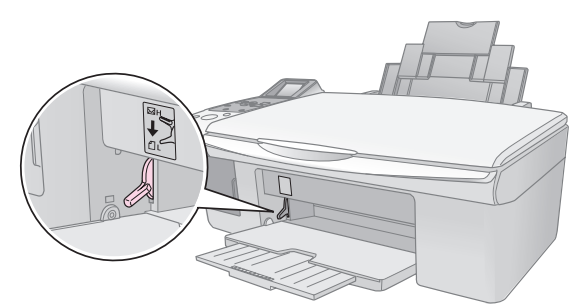

Na obrazovke LCD sa zobrazí upozornenie, že páčka sa posunula a poloha □ alebo ⊠ sa zmenila.

#### Poznámka:

Nikdy nevkladajte väčšie množstvo listov papiera než je odporúčané. Pred spustením tlače skontrolujte, či nastavenie **Paper Type** (Typ papiera) zodpovedá vloženému papieru (**+** "Výber papiera" na strane 6).

## Kopírovanie

Dokumenty a fotografie môžete kopírovať bez použitia počítača.

Pri kopírovaní dodržiavajte nasledujúce odporúčania:

- Kopírovaný obraz nemusí mať rovnakú veľkosť ako predloha.
- Kvalita obrazu v horných a dolných častiach výtlačku môže byť v závislosti od použitého typu papiera horšia alebo je obraz v týchto častiach rozmazaný.
- Ak sa počas kopírovania zobrazí ikona upozornenia na pokles stavu atramentu môžete pokračovať až do spotrebovania atramentu alebo kopírovanie môžete zastaviť a zásobník vymeniť.
- Platňu udržiavajte v čistote.
- Dokument či fotografie musia byť na skle úplne pritlačené, v opačnom prípade kópia nebude ostrá.
- Počas tlače papier nevyťahujte; vysunie sa automaticky.

## Vloženie predlohy na platňu na dokumenty

1. Otvorte kryt dokumentu a položte predlohu potlačenou stranou nadol a zarovnajte ho k ľavému hornému rohu platne na dokumenty.

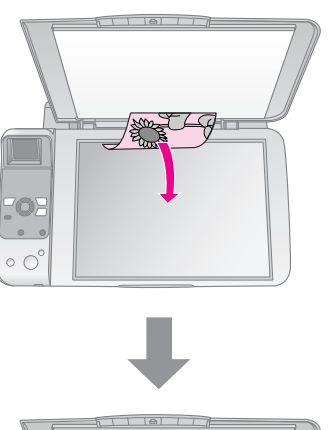

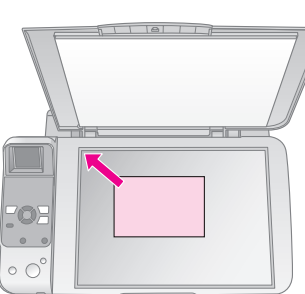

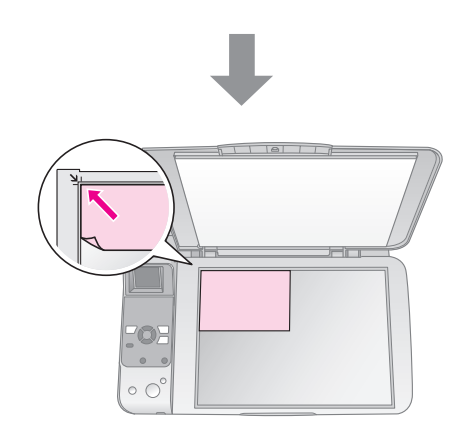

2. Opatrne zatvorte kryt, aby sa predloha nepohla.

#### Upozornenie:

Kryt dokumentu nikdy neotvárajte pod uhlom väčším, než aký je vymedzený konštrukciou, a na zariadenie neklaďteť ažké predmety.

Pri kopírovaní hrubých alebo veľkých dokumentov môžete kryt dokumentu odstrániť. Jednoducho ho otvorte a potiahnite smerom nahor.

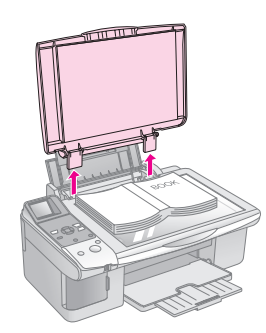

Ak musíte počas kopírovania dokument pritlačiť, robte to jemne a dajte pozor, aby ste ho neposunuli.

Po skončení kopírovania kryt dokumentu opäť nainštalujte zasunutím výstupkov do otvorov.

## Kopírovanie dokumentov

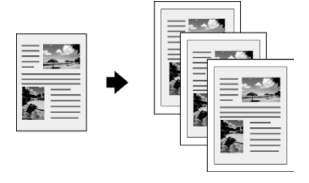

#### Rady:

Bežný kopírovací papier postačuje pre väčšinu úloh kopírovania. Ak chcete, aby bol text ostrejší a farby živšie, skúste použiť jeden zo špeciálnych papierov Epson (**→** "Výber papiera" na strane 6).

- 1. Vložte obyčajný papier veľkosti A4 (⇒ str. 6).
- Položte predlohu na platňu na dokumenty 2. (➡ "Vloženie predlohy na platňu na dokumenty" na strane 8).
- Na ovládacom paneli vykonajte nasledujúce 3. nastavenia.

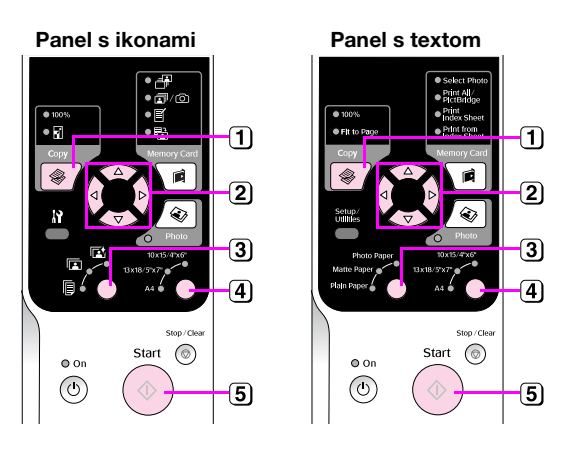

- 1 Stlačte tlačidlo Copy (Kopírovať).
- (2) Tlačidlom ▲ alebo ▼ vyberte počet kópií (1-99).

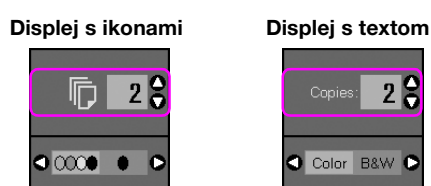

28

Stlačením tlačidla ◀ alebo ► vyberte farebnú alebo čiernobielu kópiu.

| Displej | Farebná kópia | Čiernobiela<br>kópia |
|---------|---------------|----------------------|
| Ikona   |               |                      |
| Text    | Copies: 1 S   | Copies: 1            |

- 3 Vyberte možnosť 🖲 [Plain Paper] (Obyčajný papier).
- 4 Vyberte možnosť A4.

#### Rady:

Ak chcete automaticky zmeniť veľkosť kópie na veľkosť vloženého papiera, stláčajte tlačidlo @ Copy (Kopírovať), kým sa na obrazovke LCD nezobrazí ikona zobrazená nižšie.

Displej s ikonami

m

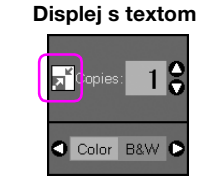

(5) Stlačte tlačidlo & Start (Štart). Dokument sa skopíruje.

Ak chcete kopírovanie zastaviť, stlačte tlačidlo Stop/Clear (Zastaviť/Vymazať).

#### Poznámka:

Ak sú okraje kópie orezané, posuňte predlohu mierne od rohu.

### Výber kvality kopírovania

Ak chcete kopírovať rýchlo a nepotrebujete vysokú kvalitu kopírovania, môžete vytlačiť kópiu konceptu. Avšak, ak chcete vytlačiť fotografie vysokej kvality, môžete vytlačiť kópiu fotografie.

Stlačením tlačidla la [Setup/Utilities] 1. (Nastavenie/Pomôcky) obnovíte režim nastavení. Stlačením tlačidla ◀ alebo ► vyberte možnosť Copy Quality (Kvalita kópie).

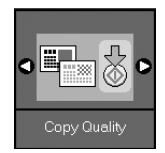

- Stlačte tlačidlo **\$ Start** (Štart). 2.
- 3. Pomocou tlačidla ▲ alebo ▼ vyberte položku Normal (Normálna tlač) Draft (Koncept) alebo Photo (Fotografická tlač).

| Nastavenie           |                     | Popis                                                                                   |
|----------------------|---------------------|-----------------------------------------------------------------------------------------|
| Displej s<br>ikonami | Displej s<br>textom | *<br>                                                                                   |
|                      |                     | Normálna tla <b>č</b> :                                                                 |
|                      | Normal              | Nastaví sa<br>automaticky po<br>zapnutí zariadenia.                                     |
|                      |                     | Tento režim je<br>najvhodnejší na<br>kopírovanie textov.                                |
|                      |                     | Koncept:                                                                                |
|                      | Draft               | Túto možnosť<br>vyberte, ak chcete<br>kopírovať rýchlo a<br>kvalita nie je<br>dôležitá. |
|                      |                     | Fotografická tlač:                                                                      |
| 0                    | Photo               | Túto možnosť<br>vyberte, ak chcete<br>tlačiť fotografie<br>vysokej kvality.             |

Opätovným stlačením tlačidla **§ Start** (Štart) 4. potvrďte výber.

Stlačením tlačidla **X** [Setup/Utilities] (Nastavenie/Pomôcky) sa vrátite do predchádzajúceho režimu.

## Kopírovanie fotografií

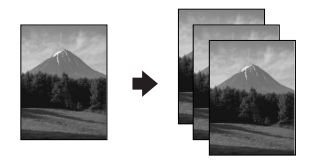

- 1. Vložte fotografický papier (⇒ str. 6).
- Položte predlohu na platňu na dokumenty (➡ "Vloženie predlohy na platňu na dokumenty" na strane 8).

Na platňu môžete súčasne položiť viac než dve fotografie (➡ "Kopírovanie viacerých fotografií" na strane 11).

3. Na ovládacom paneli vykonajte nasledujúce nastavenia.

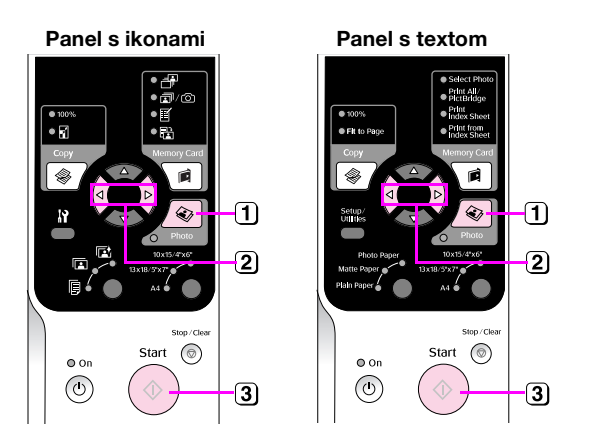

- 1 Stlačte tlačidlo 🔹 Photo (Fotografia).
- (2) Stlačením tlačidla ◄ alebo ► zapnete alebo vypnete režim obnovenia farieb (➡ "Obnova farieb fotografií" na strane 11).
- 3 Stlačte tlačidlo \$ Start (Štart). Fotografia sa naskenuje a na obrazovke LCD sa zobrazí náhľad.

Počas skenovania sa zobrazí jedna z nasledujúcich obrazoviek.

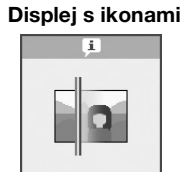

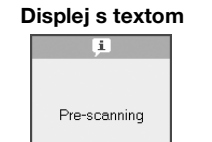

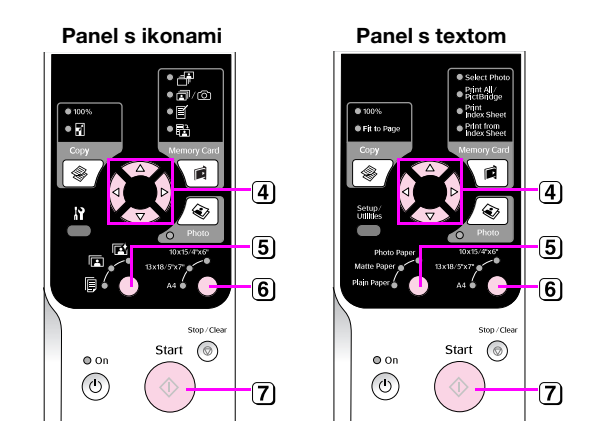

- ④ Stlačením tlačidla ◄ alebo ► zobrazíte fotografie. Stlačením tlačidla ▲ alebo ▼ zadajte počet kópií.
- 5 Vyberte typ vloženého papiera.

Ak vyberiete možnosť Photo (Fotografický papier) alebo Matte (Matný papier), fotografia sa skopíruje bez okrajov.

- 6 Vyberte veľkosť vloženého papiera.

Ak chcete kopírovanie zastaviť, stlačte tlačidlo Stop/Clear (Zastaviť/Vymazať).

#### Poznámka:

Ak sú okraje kópie orezané, posuňte predlohu mierne od rohu.

## Obnova farieb fotografií

Opätovným skopírovaním môžete obnoviť farby a oživiť tak vyblednuté fotografie.

- 1. Vložte fotografický papier (⇒ str. 6).
- Položte predlohu na platňu na dokumenty a skontrolujte správne zarovnanie (➡ "Vloženie predlohy na platňu na dokumenty" na strane 8).

Na platňu môžete súčasne položiť viac než dve fotografie (➡ "Kopírovanie viacerých fotografií" na strane 11).

- 3. Stlačte tlačidlo & Photo (Fotografia).
- Stlačením tlačidla ◄ alebo ► zapnete alebo vypnete režim obnovenia farieb.

| Displej | Obnovenie farieb |                 |
|---------|------------------|-----------------|
|         | Zapnuté          | Vypnuté         |
| Ikona   |                  |                 |
| Text    | Restoration On D | Restoration Off |

5. Stlačte tlačidlo 🗇 **Stort** (Štart). Fotografia sa naskenuje a na obrazovke LCD sa zobrazí náhľad.

#### Poznámka:

Ak je funkcia obnovenia farieb zapnutá, ikona zobrazená nižšie sa zobrazí v hornej časti obrazovky LCD.

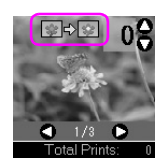

- Stlačením tlačidla ◄ alebo ► zobrazíte fotografie. Stlačením tlačidla ▲ alebo ▼ vyberte počet kópií (1-99).
- 7. Vyberte typ vloženého papiera.
- 8. Vyberte veľkosť vloženého papiera.
- Opätovne stlačte tlačidlo ♦ Start (Štart). Fotografia sa skopíruje.

Ak chcete kopírovanie zastaviť, stlačte tlačidlo **⊗ Stop/Clear** (Zastaviť/Vymazať).

## Kopírovanie viacerých fotografií

Fotografie umiestnite vodorovne podľa zobrazenia nižšie.

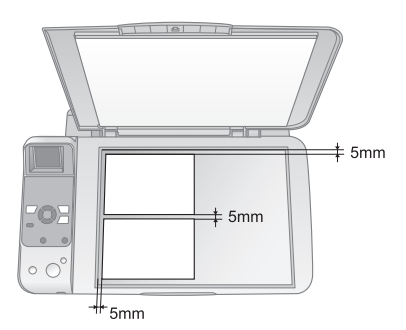

- Súčasne je možné kopírovať dve fotografie veľkosti 10 × 15 cm (4 × 6"). Ak sa vytlačí fotografia s orezaným okrajom, fotografie znovu vytlačte každú osobitne.
- Fotografiu položte do vzdialenosti 5 mm od okraja platne na dokumenty. Pri skenovaní dvoch fotografií umiestnite fotografie aspoň 5 mm od seba.
- Ak sú fotografie väčšie než 30 × 40 mm a zmestia sa do oblasti s rozmermi 216 × 297 mm, môžete súčasne kopírovať fotografie rôznych veľkostí.

Fotografie môžete tlačiť priamo z pamäťovej karty digitálneho fotoaparátu. Kartu vložte do otvoru na pamäťové karty a môžete tlačiť.

## Manipulácia s pamäťovou kartou

## Kompatibilné karty

Pamäťová karta musí spĺňať nasledujúce požiadavky.

| Typ karty      | CompactFlash, Microdrive,<br>SD, SDHC, MultiMediaCard, miniSD,<br>microSDHC, microSD,<br>microSDHC, Memory Stick,<br>Memory Stick PRO,<br>Magic Gate Memory Stick,<br>Magic Gate Memory Stick Duo,<br>Memory Stick Duo,<br>Memory Stick PRO Duo,<br>xD-Picture, xD-Picture typu M,<br>xD-Picture typu H |
|----------------|----------------------------------------------------------------------------------------------------|
| Formát média   | DCF (Design rule for Camera File system –<br>zásady pre tvorbu súborového systému<br>fotoaparátov) verzie 1.0 alebo 2.0.                                                                                                    |
|                | Kompatibilné so štandardnými verziami<br>všetkých typov kariet.                                                                                                    |
| Formát súboru  | JPEG so štandardom Exif verzie 2.21                                                                                                    |
| Veľkosť obrazu | $80 \times 80$ pixelov až 9200 × 9200 pixelov                                                                                                    |
| Počet súborov  | Max 999                                                                                                    |

## Vloženie pamäťovej karty

- 1. Vypnite počítač a odpojte ho od zariadenia.
- 2. Zariadenie musí byť zapnuté.
- 3. Otvorte kryt otvoru na pamäťovú kartu.

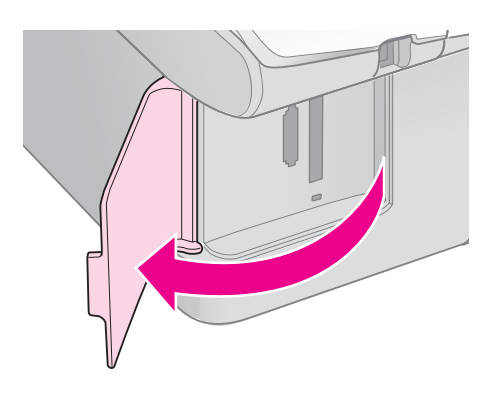

 Indikátor pamäťovej karty nesmie svietiť a všetky otvory na pamäťovú kartu musia byť prázdne. Potom vložte pamäťovú kartu.

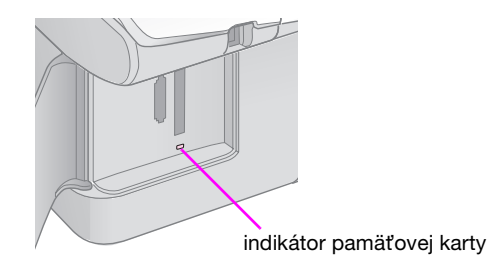

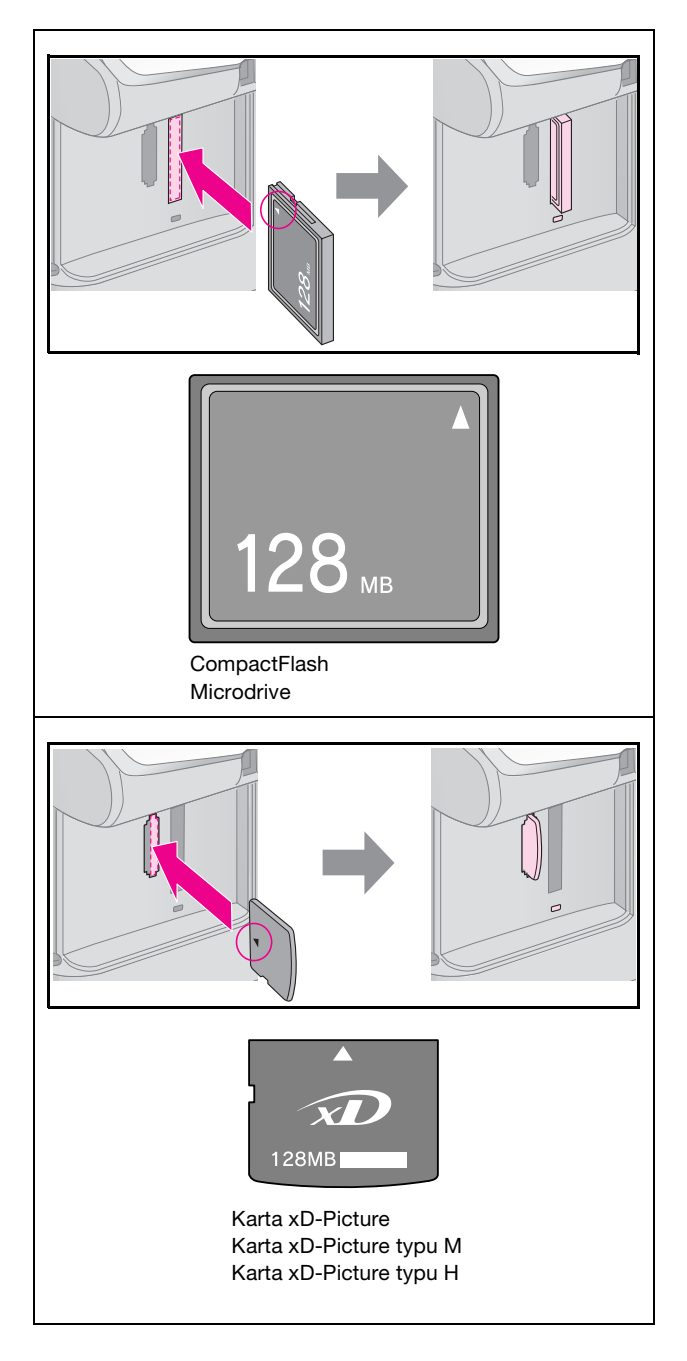

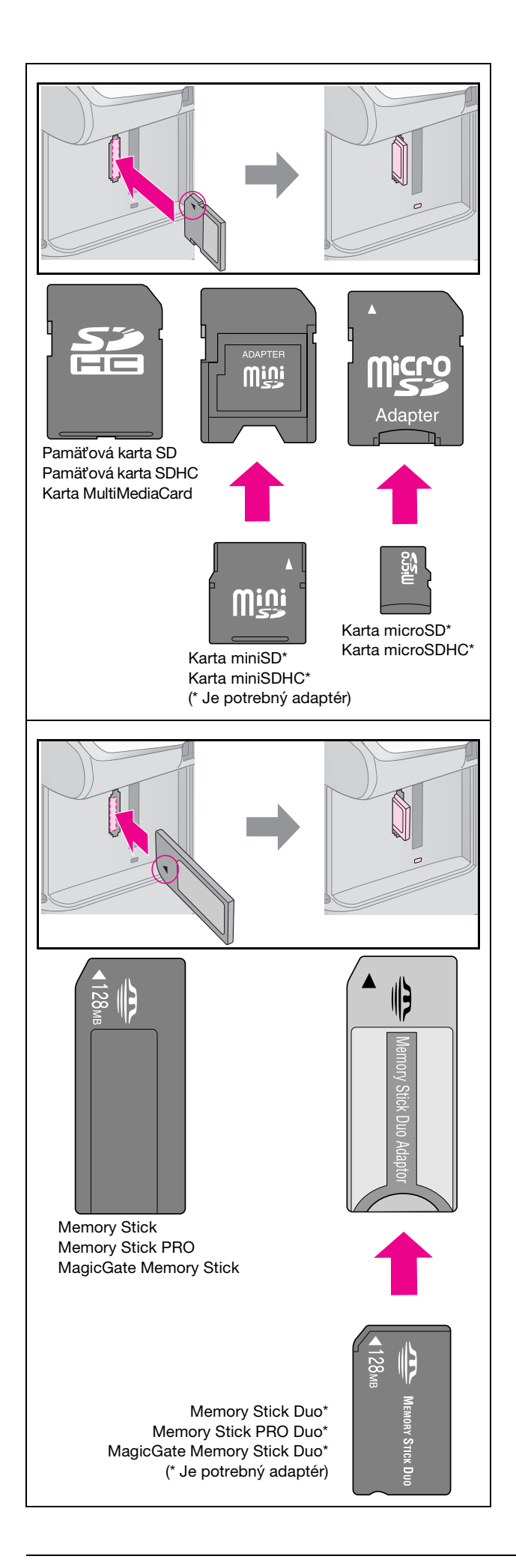

#### Upozornenie:

Kartu zasuňte s požadovanou orientáciou. Skontrolujte tiež, či nie je nutné ku karte pred zasunutím do zariadenia pripevniť adaptér. Inak nebudete môcť vybrať kartu zo zariadenia.

- 5. Indikátor pamäťovej karty zabliká a potom sa rozsvieti.
- 6. Zatvorte kryt zásuvky pamäťovej karty.

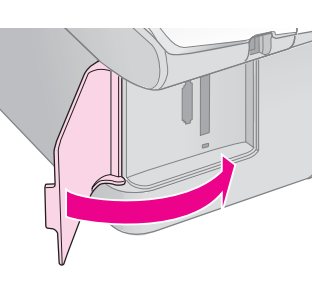

#### Upozornenie:

- D Nevkladajte viac pamäťových kariet naraz.
- Pamäťovú kartu nezasúvajte do otvoru silou. Kartu nie je možné úplne zasunúť. Pôsobením nadmernej sily môžete poškodiť zariadenie, pamäťovú kartu alebo oboje.
- Ak je karta vložená, kryt otvoru na pamäťové karty musí byť zatvorený. Pamäťová karta a otvor sú tak chránené pred prachom a statickou elektrinou; v opačnom prípade by sa mohli stratiť údaje na pamäťovej karte alebo poškodiť zariadenie.
- Statický náboj na pamäťových kartách môže spôsobiť ich poruchu.

#### Poznámka:

- Z pamäťovej karty môžete tlačiť len farebne, nikdy nie čiernobielo.
- Ak je digitálny fotoaparát pripojený k zariadeniu, pred vložením pamäťovej karty ho odpojte.

## Vybratie pamäťovej karty

- 1. Všetky tlačové úlohy musia byť ukončené.
- 2. Otvorte kryt zásuvky pamäťovej karty.
- 3. Indikátor prístupu na pamäťovú kartu nesmie blikať.
- 4. Vytiahnite pamäťovú kartu priamym ťahom zo zásuvky.
- 5. Zatvorte kryt zásuvky pamäťovej karty.

#### Upozornenie:

- Ak bliká indikátor pamäťovej karty, pamäťovú kartu nevyberajte ani nevypínajte zariadenie, inak sa môžu stratiť údaje z pamäťovej karty.
- V systéme Windows 2000 alebo XP nevypínajte zariadenie ani neodpájajte kábel USB, ak je pamäťová karta vložená; mohli by sa stratiť údaje z karty. Podrobnosti nájdete v Používateľskej príručke.

## Tlač fotografií

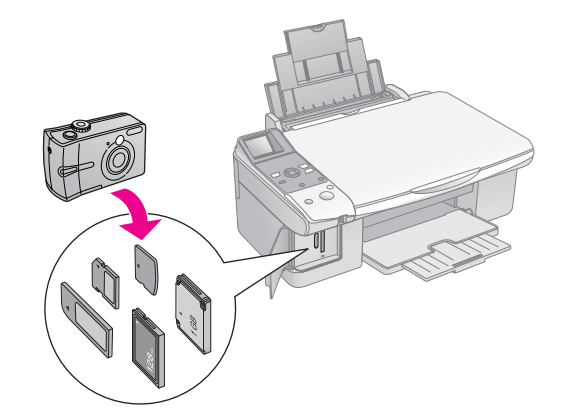

Po vložení pamäťovej karty môžete:

| Nastavenie      |                           | Popis                                                                                  |
|-----------------|---------------------------|----------------------------------------------------------------------------------------|
| Panel s ikonami | Panel s textom            |                                                                                        |
|                 | Select Photo              | Vytlačí len vybraté<br>fotografie.                                                     |
| ₫/©             | Print<br>All/PictBridge   | Vytlačí všetky<br>fotografie na karte<br>alebo fotografie<br>označené značkou<br>DPOF. |
| Ĩ               | Print<br>Index Sheet      | Vytlačí index<br>fotografií na karte.                                                  |
|                 | Print from<br>Index Sheet | Vytlačí fotografie<br>označené na<br>indexe.                                           |

## Tlač vybratých fotografií

Fotografie, ktoré chcete tlačiť, označte na pamäťovej karte podľa pokynov uvedených nižšie.

- 1. Vložte požadovaný typ papiera (→ str. 6). Vložte toľko listov, koľko fotografií chcete vytlačiť.
- 2. Vložte pamäťovú kartu (⇒ str. 12).

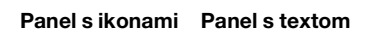

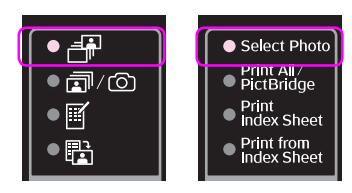

#### Poznámka:

Ak fotoaparát podporuje formát tlače DPOF, môžete vybrať fotografie, ktoré chcete tlačiť, a zadať počet kópií (➡ "Tlač všetkých fotografií alebo fotografií označených značkou DPOF" na strane 14).

V závislosti od údajov na karte sa zobrazí obrazovka:

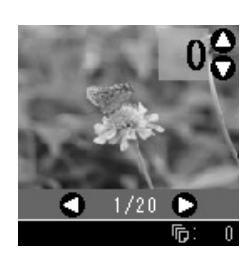

- Stlačením tlačidla ◄ alebo ► vyberte fotografiu. Stlačením tlačidla ▲ alebo ▼ zadajte počet kópií.
- 5. Vyberte typ vloženého papiera.

Ak vyberiete možnosť 🗟 [Plain Paper] (Obyčajný papier), vytlačia sa fotografie s bielymi okrajmi. Ak vyberiete možnosť 🖻 [Photo Paper] (Fotografický papier) alebo 🖻 [Matte Paper] (Matný papier), fotografie sa vytlačia bez okrajov.

- 6. Vyberte veľkosť vloženého papiera.
- 7. Stlačte tlačidlo ♦ **Start** (Štart). Fotografie sa vytlačia.

Ak chcete tlač zrušiť, stlačte tlačidlo **⊗ Stop/Clear** (Zastaviť/Vymazať).

### Tlač všetkých fotografií alebo fotografií označených značkou DPOF

Ak chcete vytlačiť fotografie z karty alebo len vopred vybraté fotografie pomocou funkcie DPOF, postupujte podľa pokynov uvedených nižšie.

- Vložte požadovaný typ papiera (→ str. 6). Vložte toľko listov, koľko fotografií chcete vytlačiť.
- 2. Vložte pamäťovú kartu (⇒ str. 12).

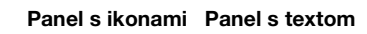

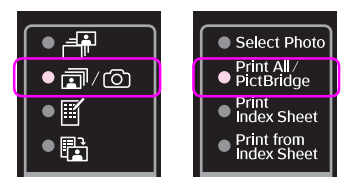

Ak pamäťová karta obsahuje značky DPOF, zobrazí sa jedna z nasledujúcich obrazoviek. Nemôžete vytlačiť všetky fotografie na karte, aj keď je zapnutá funkcia m/@ [Print All/ PictBridge] (Tlačiť všetko/PictBridge). Ak chcete vytlačiť všetky fotografie z pamäťovej karty, odstráňte značku DPOF z digitálneho fotoaparátu.

Displej s ikonami

Displej s textom

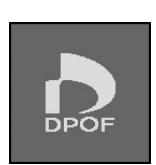

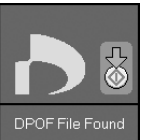

4. Vyberte typ vloženého papiera.

Ak vyberiete možnosť 🗟 [Plain Paper] (Obyčajný papier), vytlačia sa fotografie s bielymi okrajmi. Ak vyberiete možnosť 🖻 [Photo Paper] (Fotografický papier) alebo 🗟 [Matte Paper] (Matný papier), fotografie sa vytlačia bez okrajov.

- 5. Vyberte veľkosť vloženého papiera.
- Stlačte tlačidlo ♦ Stort (Štart). Fotografie sa vytlačia.

Ak chcete tlač zrušiť, stlačte tlačidlo ♥ Stop/Clear (Zastaviť/Vymazať).

## Tlač dátumu na fotografie

Dátum snímania fotografií vytlačíte podľa pokynov uvedených nižšie.

- 1. Stlačte tlačidlo **\}** [Setup/Utilities] (Nastavenie/Pomôcky).
- Pomocou tlačidla ◄ alebo ► vyberte možnosť Date Stamp (Dátumová pečiatka).

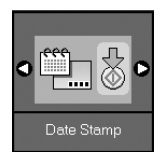

- 3. Stlačte tlačidlo **\$ Start** (Štart).
- Pomocou tlačidla ▲ alebo ▼ vyberte požadovaný formát. Možnosti formátu dátumu sú No Date (bez dátumu), yyyy.mm.dd (rrrr.mm.dd 2006.06.16), mmm.dd.yyyy (mmm.dd.rrrr Jun.16.2006) alebo dd.mmm.yyyy (dd.mmm.rrrr 16.Jun.2006).
- 5. Stlačením tlačidla  $\diamond$  **Start** (Štart) potvrďte výber.
- Stlačením tlačidla № [Setup/Utilities] (Nastavenie/Pomôcky) sa vrátite do predchádzajúceho režimu.

## Výber a tlač fotografií pomocou indexu

Fotografie na tlač môžete vybrať pomocou indexu. Najskôr vytlačte index s malými snímkami fotografií z pamäťovej karty. Potom na indexe označte fotografie, ktoré chcete tlačiť, naskenujte index a vybraté fotografie sa automaticky vytlačia.

#### Tlač indexu

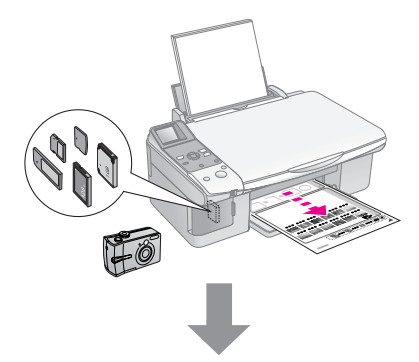

#### Výber fotografií z indexu

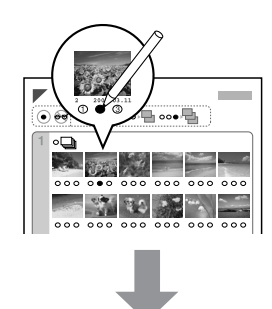

#### Skenovanie indexu

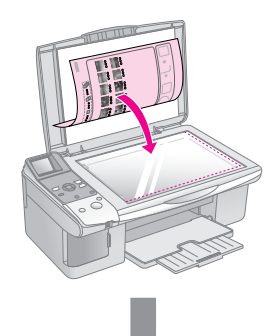

## Tlač vybratých fotografií

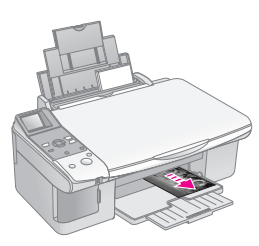

## 1. Tlač indexu

 Vložte niekoľko hárkov obyčajného papiera veľkosti A4 (➡ str. 6).

Na každej strane sa vytlačí maximálne 30 snímok, takže ak sa na pamäťovej karte nachádza viac než 30 fotografií, musíte vložiť dostatočný počet hárkov papiera.

- 2. Vložte pamäťovú kartu (⇒ str. 12).

| Panel s ikonam | i Panel s textom                                                                                                    |
|----------------|----------------------------------------------------------------------------------------------------|
|                | <ul> <li>Select Photo</li> <li>Print All /</li> <li>PictBridge</li> <li>Print</li> <li>Index Sheet</li> <li>Print from<br/>Index Sheet</li> </ul> |
|                |                                                                                                    |

Zobrazí sa jedna z nasledujúcich obrazoviek.

#### Displej s ikonami

Displej s textom

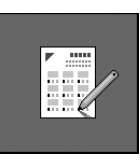

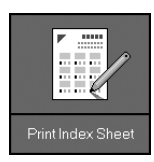

- 5. Stlačte tlačidlo **\$ Start** (Štart). Vytlačí sa index.

Ak chcete tlač zrušiť, stlačte tlačidlo ⊗ **Stop/Clear** (Zastaviť/Vymazať).

#### Poznámka:

- Skontrolujte, či sa znak trojuholníka v ľavom hornom rohu indexu vytlačil správne. Ak sa index nevytlačil správne, zariadenie ho nebude môcť naskenovať.
- Ak sa na pamäťovej karte nachádza množstvo fotografií, proces môže trvať niekoľko minút.
- V prípade viacstranových indexov sa strany tlačia od konca, takže najnovšie fotografie sa vytlačia ako prvé.

## 2. Výber fotografií z indexu

Vyplňte oválne rámčeky pri vybratých fotografiách na indexe tmavou farbou (perom alebo ceruzkou).

Správne: 
NESPRÁVNE: ① ② ①

Ak chcete vytlačiť jednu kópiu každej fotografie, vyberte položku **All** (Všetko) alebo zadajte požadovaný počet kópií (1, 2 alebo 3) do poľa s číslom pod každou fotografiou.

## 3. Skenovanie indexu a tlač vybratých fotografií

1. Index položte do ľavého horného rohu platne na dokumenty lícom nadol tak, aby bola horná časť indexu zarovnaná s ľavým okrajom platne na dokumenty.

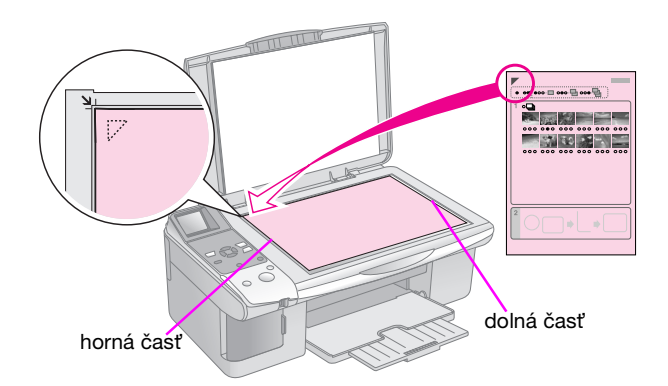

- 2. Zatvorte kryt dokumentu.
- 3. Vložte požadovaný typ papiera (⇒ str. 6). Vložte toľko listov, koľko fotografií chcete vytlačiť.
- 4. Indikátor 础 [Print from Index Sheet] (Tlač z indexu) musí svietiť.

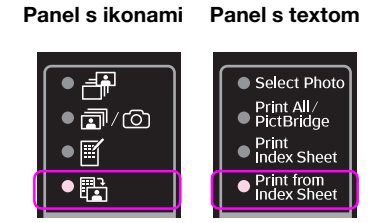

Zobrazí sa jedna z nasledujúcich obrazoviek.

#### Displej s ikonami

Displej s textom

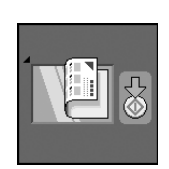

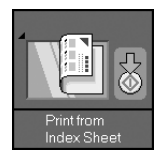

5. Vyberte typ vloženého papiera.

Ak vyberiete možnosť 🗟 [Plain Paper] (Obyčajný papier), vytlačia sa fotografie s bielymi okrajmi. Ak vyberiete možnosť 🖻 [Photo Paper] (Fotografický papier) alebo 🗟 [Matte Paper] (Matný papier), fotografie sa vytlačia bez okrajov.

- 6. Vyberte veľkosť vloženého papiera.
- Stlačte tlačidlo ♦ Start (Štart). Fotografie sa vytlačia.

Ak chcete zastaviť tlač, stlačte tlačidlo ⊗ **Stop/Clear** (Zastaviť/Vymazať).

#### Poznámka:

Ak máte viac listov indexu, vždy počkajte, kým sa ukončí tlač. Potom podľa vyššie uvedených krokov naskenujte a vytlačte ďalšie listy.

Fotografie môžete tlačiť priamym prepojením digitálneho fotoaparátu s týmto zariadením.

## Požiadavky na digitálny fotoaparát

Fotoaparát a fotografie musia spĺňať nasledujúce požiadavky.

| Kompatibilita<br>s priamou<br>tlačou | PictBridge alebo USB DIRECT-PRINT                    |
|--------------------------------------|------------------------------------------------------|
| Formát súboru                        | JPEG                                                 |
| Veľkosť<br>obrazu                    | $80 \times 80$ pixelov až 9200 $\times$ 9200 pixelov |

## Pripojenie a tlač

- 1. Ubezpečte sa, že zariadenie netlačí z počítača.
- 2. Vložte požadovaný typ papiera (→ str. 6). Vložte toľko listov, koľko fotografií chcete vytlačiť.
- 3. Vyberte typ vloženého papiera.

Ak vyberiete možnosť 🗟 [Plain Paper] (Obyčajný papier), vytlačia sa fotografie s bielymi okrajmi. Ak vyberiete možnosť 🖾 [Photo Paper] (Fotografický papier) alebo 🖾 [Matte Paper] (Matný papier), fotografie sa vytlačia bez okrajov.

- 4. Vyberte veľkosť vloženého papiera.
- 5. Pripojte kábel USB dodávaný s fotoaparátom k externému rozhraniu portu USB zariadenia.

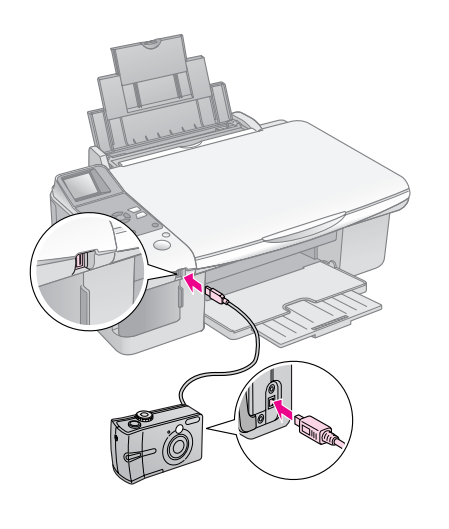

 Skontrolujte, či je fotoaparát zapnutý. Rozsvieti sa indikátor ☞/☺ [Print All/PictBridge] (Tlačiť všetko/PictBridge) a zobrazí sa jedna z nasledujúcich obrazoviek.

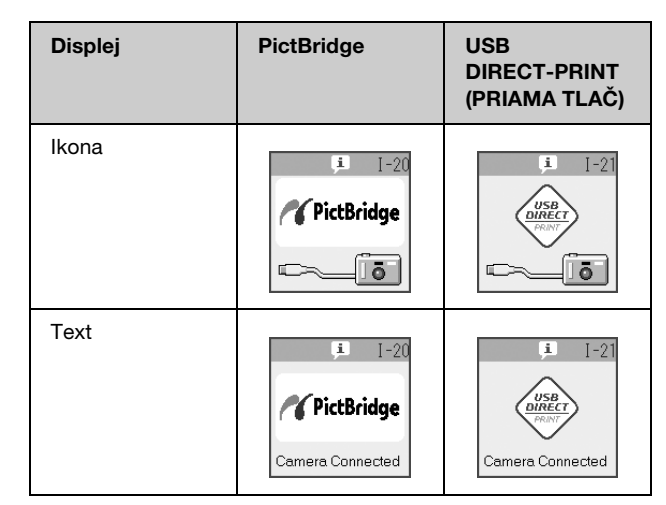

 Na fotoaparáte vyberte fotografie, ktoré chcete tlačiť, podľa potreby zmeňte nastavenie a fotografie vytlačte. Podrobnosti nájdete v príručke k fotoaparátu.

#### Poznámka:

Ak fotoaparát nie je kompatibilný so štandardom PictBridge alebo USB DIRECT-PRINT, zobrazí sa jedna z nasledujúcich obrazoviek. Spoločnosť Epson neručí za kompatibilitu fotoaparátov.

#### Displej s ikonami

#### Displej s textom

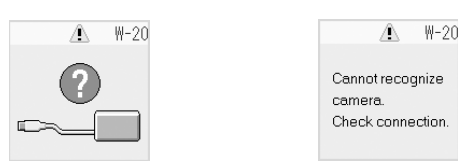

- V závislosti od nastavení zariadenia a digitálneho fotoaparátu nemusia byť podporované niektoré kombinácie typu a veľkosti papiera alebo rozloženia.
- Niektoré nastavenia na digitálnom fotoaparáte sa na výsledku tlače nemusia prejaviť.

Zariadenie bude podávať najlepší výkon, ak dodržíte postupy uvedené v tejto časti. Táto časť obsahuje aj informácie o výmene zásobníkov atramentu a preprave zariadenia.

## Výmena zásobníkov atramentu

Ak je zásobník atramentu takmer prázdny, v ľavej hornej časti obrazovky LCD sa zobrazí ikona zobrazená nižšie.

Displej s ikonami

Displej s textom

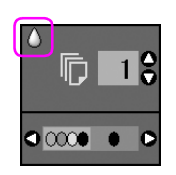

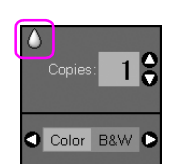

Počas tlače alebo kopírovania sa vedľa ikony nedostatočného stavu atramentu zobrazí ikona označujúca takmer prázdny zásobník.

Displej s ikonami

Displej s textom

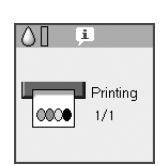

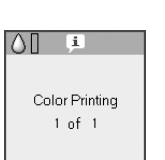

Ak sa zásobník atramentu spotrebuje, zobrazí sa nasledujúca obrazovka LCD.

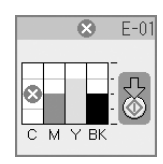

#### Rady:

Ak je zásobník starší než šesť mesiacov, kvalita tlače sa môže zhoršiť. V prípade potreby vyčistite tlačovú hlavu (➡ "Kontrola tlačovej hlavy" na strane 22). Ak kvalita tlače stále nie je uspokojivá, možno bude nutné zásobník vymeniť.

## Kontrola stavu zásobníka atramentu

Na kontrolu stavu zásobníka atramentu použite nasledujúci postup.

1. Stlačte tlačidlo ∦ [Setup/Utilities] (Nastavenie/Pomôcky).

Stlačením tlačidla ◄ alebo ► vyberte možnosť
 Check Ink Levels (Skontrolovať stav atramentu).

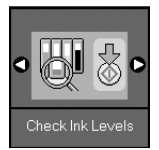

3. Stlačte tlačidlo **\$ Start** (Štart).

Zobrazí sa symbol znázorňujúci stav zásobníka atramentu.

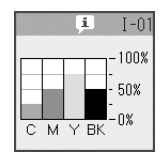

- 4. Po ukončení kontroly stavu zásobníka atramentu stlačte tlačidlo **\$ Start** (Štart).
- Stlačením tlačidla № [Setup/Utilities] (Nastavenie/Pomôcky) sa vrátite do predchádzajúceho režimu.

Keď začne byť atramentu nedostatok, skontrolujte, či máte náhradné zásobníky. Po spotrebovaní zásobníka tlač nie je možná.

#### Poznámka:

Spoločnosť Epson neručí za kvalitu ani spoľahlivosť atramentu od iných výrobcov. Po nainštalovaní zásobníkov atramentu od iných výrobcov sa nezobrazí stav atramentu.

## Nákup zásobníkov atramentu

Tieto zásobníky atramentu Epson spotrebujte do šiestich mesiacov od dátumu inštalácie, prípadne do dátumu skončenia životnosti.

| Farba                  | Číslo súčasti |            |
|------------------------|---------------|------------|
|                        | Rad DX6000    | Rad CX5900 |
| Black<br>(Čierna)      | T0711         | T0731      |
| Cyan<br>(Azúrová)      | T0712         | T0732      |
| Magenta<br>(Purpurová) | T0713         | T0733      |
| Yellow (Žltá)          | T0714         | T0734      |

#### Upozornenie:

Spoločnosť Epson odporúča používať originálne zásobníky atramentu značky Epson. Produkty iných výrobcov môžu spôsobiť poškodenie zariadenia, na ktoré sa nebude vzťahovať záruka spoločnosti Epson, a za určitých okolností môže zariadenie fungovať neočakávaným spôsobom. Spoločnosť Epson neručí za kvalitu ani spoľahlivosť atramentu od iných výrobcov. Počas používania zásobníkov atramentu od iných výrobcov sa nezobrazuje stav atramentu.

## Bezpečnostné pokyny pre zásobníky atramentu

#### Výstraha:

Ak sa vám atrament dostane na ruky, dôkladne ich umyte mydlom a vodou. Ak sa atrament dostane do očí, okamžite ich vypláchnite vodou. Ak spozorujete nejaké problémy alebo zhoršenie zraku, ihneď navštívte lekára.

- Tlačovú hlavu nikdy neposúvajte ručne, v opačnom prípade sa zariadenie môže poškodiť.
- Len čo sa spotrebuje zásobník atramentu, nie je možné pokračovať v kopírovaní ani tlači, hoci ostatné zásobníky stále obsahujú atrament.
- Spotrebovaný zásobník nechajte v zariadení až do jeho výmeny. V opačnom prípade by zvyšný atrament v tryskách tlačovej hlavy mohol vyschnúť.
- Čip IC na zásobníkoch atramentu kontroluje množstvo spotrebovaného atramentu. Zásobníky sa dajú použiť aj po vybratí a opätovnom vložení. Pri každom vložení zásobníka sa však spotrebuje určité množstvo atramentu, pretože tlačiareň automaticky vykonáva kontrolu spoľahlivosti.
- Takmer prázdne zásobníky atramentu sa po opätovnom vložení nedajú použiť.

### Vybratie a inštalácia zásobníkov atramentu

Pripravte si nový zásobník atramentu. Len čo začnete, musíte všetky kroky výmeny vykonať v rámci jednej operácie.

1. Postupujte nasledovne:

#### Zásobník atramentu je prázdny:

Na obrazovke LCD zistite, ktorý zásobník je prázdny, a potom stlačte tlačidlo **\$ Start** (Štart).

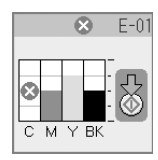

#### Zásobník atramentu nie je prázdny:

Skontrolujte stav zásobníka atramentu (➡ "Kontrola stavu zásobníka atramentu" na strane 19). Stlačte tlačidlo \? [Setup/Utilities] (Nastavenie/Pomôcky). Stlačením tlačidla ◀ alebo ► vyberte možnosť Change Cartridges (Vymeniť kazetu). Stlačte tlačidlo � Start (Štart).

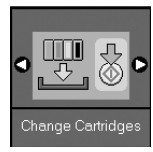

2. Opätovne stlačte tlačidlo **\$ Start** (Štart) a nadvihnite jednotku skenera.

#### Upozornenie:

Jednotku skenera nezdvíhajte, ak je otvorený kryt dokumentu.

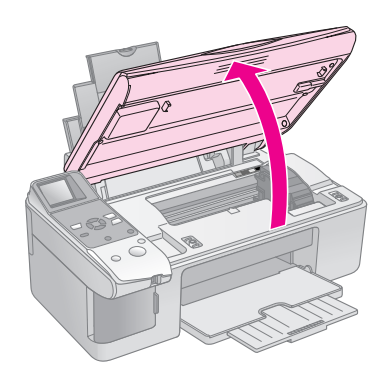

Zobrazí sa jedna z nasledujúcich obrazoviek.

#### Displej s ikonami

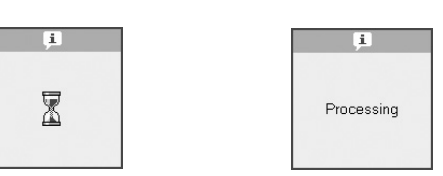

Displej s textom

3. Otvorte kryt zásobníka.

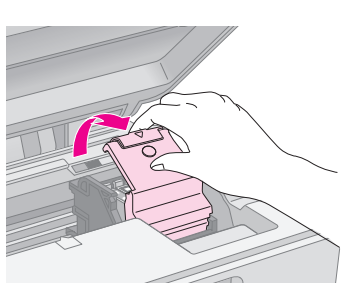

#### Upozornenie:

- Nikdy neotvárajte kryt zásobníka, ak sa posúva tlačová hlava. Počkajte, kým sa zásobníky posunú do polohy pre výmenu.
- Dávajte pozor, aby ste sa nedotkli častí označených žltou farbou.

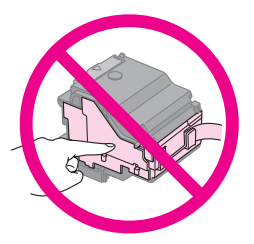

 Vyberte požadovaný zásobník. Stlačte výstupok na zadnej strane zásobníka a vytiahnite ho smerom nahor. Zásobník náležitým spôsobom zlikvidujte.

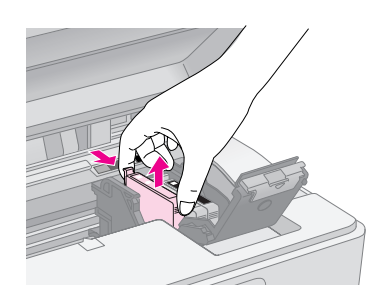

#### Upozornenie:

Zásobník atramentu nedopĺňajte. Produkty iných výrobcov môžu spôsobiť poškodenie zariadenia, na ktoré sa nebude vzťahovať záruka spoločnosti Epson, a za určitých okolností môže zariadenie fungovať neočakávaným spôsobom.

5. Pred otvorením nové zásobníky atramentu štyri až päťkrát potraste. Potom ich vyberte z obalu.

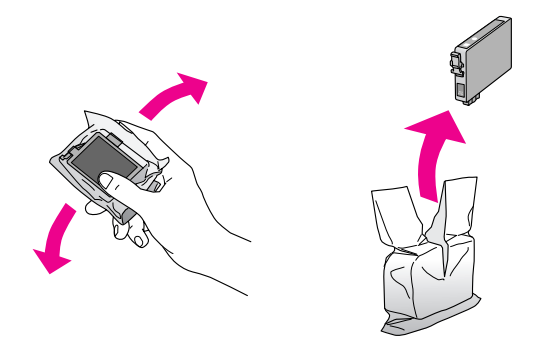

#### Upozornenie:

Nedotýkajte sa zeleného obvodu, ktorý sa nachádza na bočnej strane zásobníka. Môže to poškodiť zásobník atramentu.

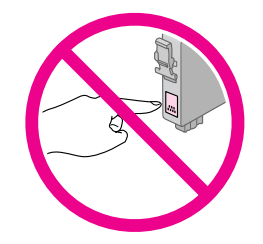

6. Zo spodnej časti zásobníka odstráňte žltú pásku.

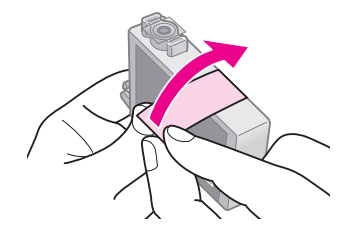

#### Upozornenie:

- Žltú ochrannú pásku je potrebné odstrániť pred inštaláciou zásobníka, inak sa môže zhoršiť kvalita tlače alebo nebudete môcť tlačiť vôbec.
- Ak ste nainštalovali zásobník atramentu bez odstránenia žltej pásky, vyberte ju zo zariadenia, odstráňte žltú pásku a znovu ju nainštaluje.
- Zo spodnej časti zásobníka neodstraňujte priehľadnú pásku, inak bude zásobník nepoužiteľný.

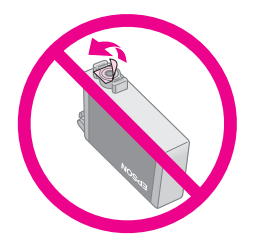

Štítok na zásobníku neodstraňujte ani neodlepujte, inak dôjde k úniku atramentu.

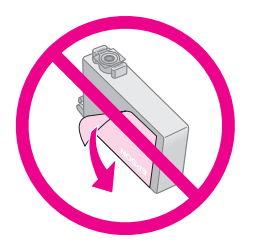

7. Zásobník atramentu vložte do držiaka zásobníka spodnou časťou. Potom zatlačte zásobník smerom nadol, kým nezapadne na miesto.

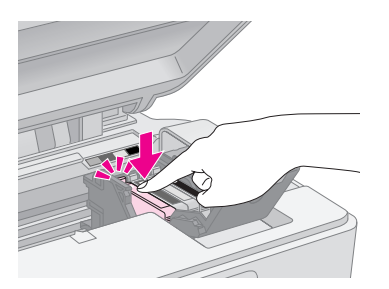

- 8. Vymeňte všetky zásobníky atramentu, pre ktoré je to potrebné.
- 9. Zatvorte kryt zásobníka atramentu a zaklapnite ho.

#### Upozornenie:

Ak kryt nie je možné zatvoriť, skontrolujte, či sú všetky zásobníky správne usadené. Pri zatlačení na každý zásobník musíte počuť zaklapnutie. Nikdy kryt nezatvárajte násilím.

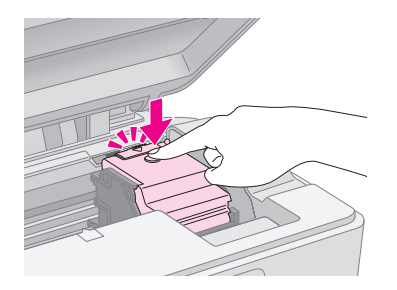

10. Zatvorte jednotku skenera.

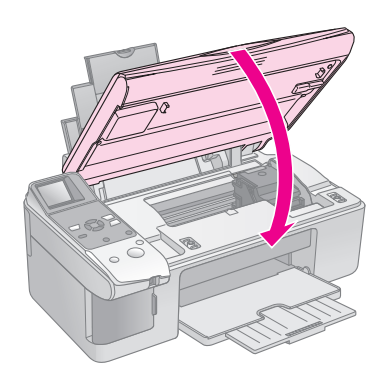

11. Stlačte tlačidlo **\$ Start** (Štart).

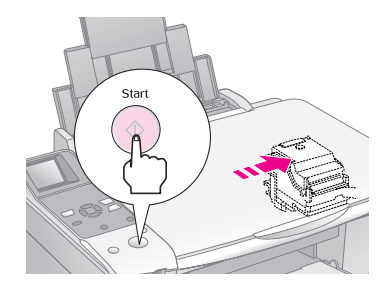

Keď sa atrament začne dopĺňať, zobrazí sa jedna z nasledujúcich obrazoviek LCD.

Displej s ikonami

Displej s textom

i X

Processing

Potrvá to približne 1 minútu. Po doplnení atramentu sa zariadenie automaticky vráti do režimu kopírovania.

#### Upozornenie:

V priebehu dopĺňania atramentu zariadenie nikdy nevypínajte, pretože sa tým zbytočne spotrebuje atrament.

## Kontrola a čistenie tlačovej hlavy

Ak je výtlačok príliš svetlý, ak na ňom chýbajú farby, alebo ak sú na výtlačku svetlé či tmavé pruhy, je nutné vyčistiť tlačovú hlavu. Týmto postupom sa vyčistia trysky tlačovej hlavy, ktoré sa upchajú, ak zariadenie nebudete dlhší čas používať.

#### Rady:

Z dôvodu zachovania kvality tlače odporúčame zariadenie zapnúť aspoň raz za mesiac.

## Kontrola tlačovej hlavy

Vytlačením vzorky na kontrolu trysiek môžete zistiť, či nie sú upchané niektoré trysky tlačovej hlavy. Túto vzorku môžete vytlačiť aj po vyčistení tlačovej hlavy.

- 1. Do podávača vložte papier veľkosti A4 (⇒ str. 6).
- Stlačte tlačidlo Ŋ [Setup/Utilities] (Nastavenie/Pomôcky).
- Pomocou tlačidla ◄ alebo ► vyberte možnosť Check Ink Nozzles (Kontrola trysiek) a stlačte tlačidlo 令 Stort (Štart), čím sa vytlačí vzorka na kontrolu trysiek.

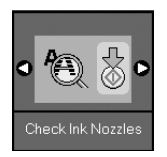

 Skontrolujte vytlačenú vzorku na kontrolu trysiek. Čiary nesmú byť prerušované (pozrite obrázok).

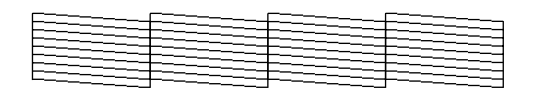

- Ak sú výtlačky v poriadku, tlačová hlava už nepotrebuje čistenie. Stlačením tlačidla [Setup/Utilities] (Nastavenie/Pomôcky) sa vrátite do predchádzajúceho režimu.
- Ak sú čiary prerušené (pozrite obrázok), vyčistite tlačovú hlavu podľa pokynov v nasledujúcej časti.

## Čistenie tlačovej hlavy

Nasledujúci postup slúži na vyčistenie tlačovej hlavy, ktorá zabezpečuje správne nanášanie atramentu. Pred čistením tlačovej hlavy spustite kontrolu trysiek, aby ste zistili, či je potrebné tlačovú hlavu vyčistiť

(➡ "Kontrola tlačovej hlavy" na strane 22).

#### Poznámka:

- Pri čistení tlačovej hlavy sa spotrebúva atrament, preto čistenie vykonávajte len, ak sa zhorší kvalita tlače.
- Ak sa na obrazovke LCD zobrazia informácie o tom, že sa míňa alebo minul atrament, čistenie tlačovej hlavy nie je možné vykonať. Najskôr vymeňte označený zásobník atramentu (+ "Výmena zásobníkov atramentu" na strane 19).
- 1. Zariadenie musí byť zapnuté, nesmie však tlačiť.
- 2. Stlačte tlačidlo **№** [Setup/Utilities] (Nastavenie/Pomôcky).

 Pomocou tlačidla ◄ alebo ► vyberte možnosť Clean Print Head (Čistenie tlačovej hlavy) a stlačte tlačidlo ♦ Start (Štart), čím sa spustí čistenie.

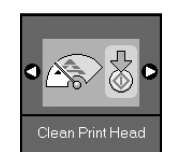

Počas čistenia sa zobrazí jedna z nasledujúcich obrazoviek.

Displej s ikonami

Displej s textom

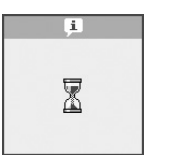

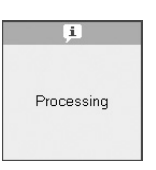

#### Upozornenie:

Počas čistenia tlačovej hlavy zariadenie nikdy nevypínajte. Mohlo by sa poškodiť.

 Po skončení čistenia vytlačte vzorku na kontrolu trysiek a skontrolujte ju (➡ "Kontrola tlačovej hlavy" na strane 22).

Ak sa na nej stále nachádzajú prerušované čiary alebo je tlač bledá, spustite ďalší čistiaci cyklus a znovu skontrolujte trysky.

#### Poznámka:

Ak sa kvalita nezlepší ani po štyroch cykloch čistenia, vypnite zariadenie a počkajte do ďalšieho dňa. Cez noc zmäkne uschnutý atrament. Potom skúste čistenie tlačovej hlavy zopakovať. Ak sa kvalita tlače stále nezlepšila, niektoré kazety s atramentom môžu byť staré alebo poškodené a je potrebné ich vymeniť () "Výmena zásobníkov atramentu" na strane 19).

## Zarovnanie tlačovej hlavy

Ak na výtlačku kontroly trysiek nie sú zvislé čiary zarovnané správne, problém môžete vyriešiť zarovnaním tlačovej hlavy.

Tlačovú hlavu môžete zarovnať pomocou tlačidiel alebo spustením pomôcky na zarovnanie tlačovej hlavy z počítača. Ak chcete dosiahnuť čo najpresnejšie zarovnanie, odporúča sa použiť pomôcku.

- 1. Vložte obyčajný papier veľkosti A4 (⇒ str. 6).
- 2. Stlačte tlačidlo **№** [Setup/Utilities] (Nastavenie/Pomôcky).

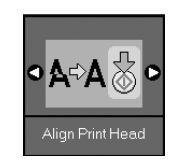

#### Poznámka:

Počas tlače vzorky zarovnania nestláčajte tlačidlo © Stop/Cleor (Zastaviť/Vymazať).

- 4. Prezrite si vzorku č. 1 a nájdite časť, ktorá je vytlačená najvyrovnanejšie (bez rozmazaných čiar a šmúh).
- Stláčajte tlačidlo ▲ alebo ▼, kým sa na obrazovke LCD nezobrazí číslo vzorky.

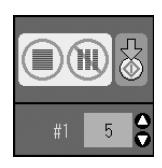

- 6. Stlačte tlačidlo **\$ Start** (Štart).
- Pre každú vzorku zarovnania zopakujte postup z krokov 4 až 6.
- Stlačením tlačidla lì [Setup/Utilities] (Nastavenie/Pomôcky) sa vrátite do predchádzajúceho režimu.

## Čistenie zariadenia

Zariadenie bude podávať najlepší výkon, ak ho budete pravidelne čistiť podľa nasledujúceho postupu.

- 1. Odpojte napájací kábel.
- 2. Vyberte všetok papier z podávača papiera.
- 3. Mäkkou kefkou opatrne odstráňte prach a nečistoty z podávača papiera.
- 4. Ak je znečistený sklenený povrch platne na dokumenty, vyčistite ho jemnou a suchou čistou látkou. Ak je sklenený povrch znečistený mastnotou alebo podobnou nečistotou, ktorá sa ťažko odstraňuje, použite malé množstvo čistiaceho prostriedku na sklo a jemnú látku. Utrite všetky zvyšky čistiaceho prostriedku.
- Ak sa vnútorná časť zariadenia náhodne znečistí atramentom, použite jemnú suchú látku a znečistenú oblasť utrite podľa zobrazených pokynov.

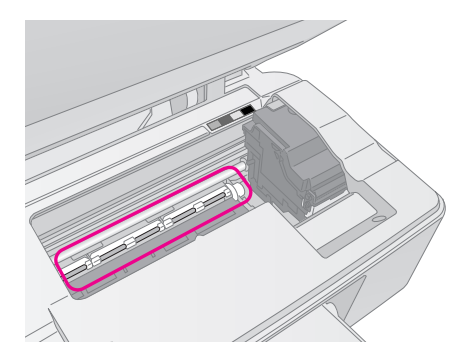

**Výstraha:** Dávajte pozor, aby ste sa nedotkli vnútorných častí alebo valčekov zariadenia.

#### Upozornenie:

- Na sklenený povrch platne na dokumenty nepôsobte silou.
- Dávajte pozor, aby ste nepoškriabali alebo nepoškodili sklenený povrch platne na dokumenty a na jej čistenie nepoužívajte tvrdé alebo drsné kefky. Poškodený sklenený povrch môže spôsobiť zníženú kvalitu kopírovania.
- Na kovové časti pod vozíkom tlačovej hlavy nenanášajte mazivá.
- V žiadnom prípade zariadenie nečistite liehom ani riedidlom. Takéto prostriedky môžu poškodiť súčasti, ako aj skrinku zariadenia.
- Dávajte pozor, aby sa do blízkosti tlačových a kopírovacích mechanizmov a elektronických súčastí nedostala voda.
- Dovnútra zariadenia nestriekajte mazivo. Nevhodné typy oleja môžu poškodiť mechanizmus zariadenia. Ak je potrebné použiť mazivo, obráťte sa na predajcu alebo kvalifikovaného pracovníka.

## Preprava zariadenia

V prípade potreby zariadenie prepravujte zabalené v pôvodnej škatuli alebo v škatuli podobnej veľkosti.

#### Upozornenie:

- Pri skladovaní alebo preprave zariadenie neklopte, neukladajte zvislo ani neprevracajte, mohol by vytiecť atrament z kaziet.
- Nechajte kazety s atramentom nainštalované; vybratím kaziet by sa zariadenie mohlo poškodiť.
- 1. Vyberte všetok papier z podávača a vypnite zariadenie.
- 2. Otvorte jednotku skenera a skontrolujte, či je tlačová hlava v správnej (východiskovej) polohe, t.j. vpravo.
- 3. Držiak zásobníka atramentu pripevnite k skrinke zariadenia podľa zobrazenia.

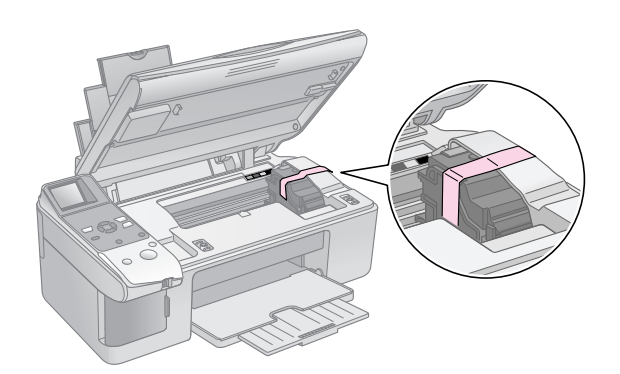

- 4. Zatvorte jednotku skenera.
- 5. Odpojte napájací kábel od zdroja napájania a odpojte kábel USB z počítača.

6. Zatvorte podperu papiera, vodidlo podávača a výstupný zásobník.

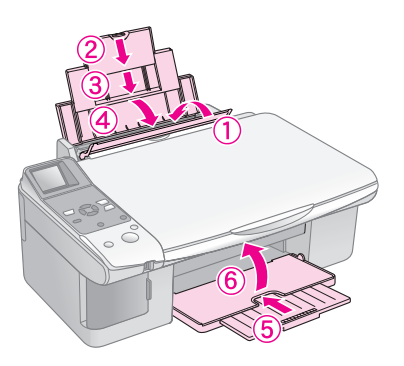

7. Zabaľte zariadenie do škatule; použite ochranný materiál dodaný so zariadením.

Zariadenie sa počas prepravy nesmie nakláňať. Po prepravení odstráňte pásku, ktorou je pripevnená tlačová hlava. Ak sa zhorší kvalita tlače, spustite čistiaci cyklus (➡ "Kontrola a čistenie tlačovej hlavy" na strane 22) alebo zarovnajte tlačovú hlavu (➡ "Zarovnanie tlačovej hlavy" na strane 23). Ak sa počas používania zariadenia vyskytnú problémy, skontrolujte hlásenie na obrazovke LCD a zistite, kde sa vyskytuje problém.

Taktiež si môžete prečítať časť "Problémy a ich riešenie" na strane 27 obsahujúcu návrhy na riešenie problémov so zariadením bez použitia počítača. Pozrite aj *Používateľskú príručku*, ktorá sa nachádza na disku CD-ROM so softvérom, a poskytuje návod na používanie zariadenia s počítačom.

## Chybové hlásenia

Pomocou hlásení na obrazovke LCD je možné určiť a vyriešiť väčšinu problémov. Ak hlásenie na vyriešenie problému nestačí, použite odporúčané riešenie v nasledujúcej tabuľke.

| Obrazovka LCD                       |                                                          | Príčina                                                                                          | Riešenie                                                                                                    |
|-------------------------------------|----------------------------------------------------------|--------------------------------------------------------------------------------------------------|----------------------------------------------------------------------------------------------------|
| Ikona                               | Text                                                     |                                                                                                  |                                                                                                    |
| C M Y BK                            | C M Y BK                                                 | Zásobník atramentu je<br>spotrebovaný.                                                           | Vymeňte zásobník atramentu ( ' "Výmena zásobníkov atramentu"<br>na strane 19).                                                                                                    |
| <ul> <li>E-02</li> <li>↓</li> </ul> | E-02                                                     | Zásobník atramentu<br>pravdepodobne nie je<br>nainštalovaný alebo je<br>nainštalovaný nesprávne. | Zásobník atramentu nainštalujte správne ( 'Výmena zásobníkov atramentu" na strane 19).                                                                                                    |
| Sector E-03                         | E-03<br>Paper out.<br>Load paper<br>and press Start.     | V podávači papiera nie je<br>vložený papier.                                                     | Vložte papier do podávača papiera. Ak chcete pokračovať, stlačte<br>tlačidlo <b>◊ Start</b> (Štart), ak chcete činnosť ukončiť, stlačte tlačidlo<br><b>◊ Stop/Clear</b> (Zastaviť/Vymazať) (➡ "Vkladanie papiera" na<br>strane 6).                                                                                                    |
| Second E-04                         | E-04<br>Clear paper jam,<br>then press Start.            | Papier je zaseknutý.                                                                             | Vyberte zaseknutý papier a stlačte tlačidlo <b> </b>                                                                                                    |
| SE-10                               | Section the index sheet correctly.                       | Index nebol rozpoznaný,<br>pretože nie je vložený<br>správne.                                    | Vložte index správne na platňu na dokumenty a zarovnajte jeho<br>hornú časť s ľavým okrajom skla. Ak chcete pokračovať, stlačte<br>tlačidlo <b>◊ Start</b> (Štart), ak chcete činnosť ukončiť, stlačte tlačidlo<br><b>◊ Stop/Clear</b> (Zastaviť/Vymazať).<br>Index sa nevytlačil správne. Vytlačte index, označte ho a skúste to<br>znova (➡ "Výber a tlač fotografií pomocou indexu" na strane 16). |
| E-11                                | E-11<br>Index sheet error.<br>Please check<br>the sheet. | Index je nesprávne<br>označený.                                                                  | Vyberte index, správne ho označte a skúste to znova<br>(                                                                                                    |
| © E-12                              | E-12<br>Index sheet error.<br>Check memory card.         | Index neobsahuje správne<br>fotografie z pamäťovej<br>karty.                                     | Vyberte pamäťovú kartu, znova ju vložte a vytlačte index alebo na<br>platňu na dokumenty vložte správny index. Ak chcete pokračovať,<br>stlačte tlačidlo <b>Start</b> (Štart), ak chcete činnosť ukončiť, stlačte<br>tlačidlo <b>Stop/Clear</b> (Zastaviť/Vymazať).                                                                                                    |

| Obrazovka LCD           |                                                         | Príčina                                                                       | Riešenie                                                                                                    |
|-------------------------|---------------------------------------------------------|-------------------------------------------------------------------------------|----------------------------------------------------------------------------------------------------|
| Ikona Text              |                                                         |                                                                               |                                                                                                    |
| E-30                    | E-30<br>Placement error.                                | Počas skenovania<br>fotografií sa vyskytla<br>chyba.                          | Skontrolujte, či je fotografia vložená správne a skúste to znova<br>(➡ "Vloženie predlohy na platňu na dokumenty" na strane 8).                                                                        |
| Смувк-0%                | E-50<br>Not enough ink<br>to perform<br>head cleaning.  | Nie je dostatok atramentu<br>na čistenie hlavy.                               | Nainštalujte nové zásobníky atramentu (                                                                                                    |
| <ul><li> E-90</li></ul> | E-90<br>Please contact<br>Epson.                        | Vyskytol sa problém so<br>zariadením.                                         | Vypnite a znovu zapnite zariadenie. Ak sa chyba neodstráni,<br>obráťte sa na predajcu zariadenia (➡ "Komunikácia s oddelením<br>služieb zákazníkom" na strane 29).                                     |
| S E-91                  | E-91<br>Service required.<br>Please contact<br>Epson.   | Podložka na zachytávanie<br>odpadového atramentu je                           | Obráťte sa na predajcu, ktorý ju vymení (✦ "Komunikácia s                                                                                                    |
| ▲ ₩-01                  | ▲ ₩-01<br>Service required.<br>Please contact<br>Epson. | takmer nasýtená.                                                              | oddelením služieb zákazníkom" na strane 29).                                                                                                    |
| W-10                    | ▲ ₩-10<br>No photo data<br>in memory card.              | Pamäťová karta<br>neobsahuje žiadne platné<br>fotografie.                     | Vyberte pamäťovú kartu (➡ "Manipulácia s pamäťovou kartou" na strane 12).                                                                                                    |
| ▲ ₩-11                  | W-11 Memory card error. Please reinsert the card.       | Chyba pamäťovej karty.                                                        | Vyberte pamäťovú kartu (➡ "Manipulácia s pamäťovou kartou" na strane 12).                                                                                                    |
| ▲ ₩-20<br>?             | W-20 Cannot recognize camera. Check connection.         | Pripojený fotoaparát nebol<br>rozpoznaný.                                     | Skontrolujte pripojenie a skúste to znova ( Tlač z digitálneho fotoaparátu" na strane 18).                                                                                                    |
| ▲ ₩-30                  | ▲ ₩-30<br>Adjust the paper<br>thickness lever.          | Páčka na nastavenie<br>hrúbky papiera je<br>nastavená v nesprávnej<br>polohe. | Nastavte páčku na nastavovanie hrúbky papiera do správnej<br>polohy a skúste to znova.<br>V prípade tlače na papier posuňte páčku do polohy 🖞. V prípade<br>tlače na obálky posuňte páčku do polohy 🖾. |
| ▲ I-10                  | Insert a memory card.                                   | Nie je vložená pamäťová<br>karta.                                             | Vložte správnu pamäťovú kartu a skúste to znova (➡ "Manipulácia<br>s pamäťovou kartou" na strane 12).                                                                                                  |

## Problémy a ich riešenie

Ak sa pri používaní zariadenia vyskytnú problémy, skontrolujte riešenia uvedené nižšie.

## Problémy s inštaláciou

#### Zariadenie je po zapnutí hlučné.

Skontrolujte, či ochranná páska neblokuje tlačovú hlavu. Po odblokovaní tlačovej hlavy vypnite napájanie. Chvíľu počkajte a potom zariadenie znovu zapnite.

## Zariadenie je po nainštalovaní zásobníka atramentu hlučné.

- Po inštalácii zásobníka atramentu musí zariadenie zaviesť atrament do systému dodávky atramentu. Počkajte, kým sa tento proces skončí, a vypnite zariadenie. Ak zariadenie vypnete predčasne, pri ďalšom zapnutí sa môže zbytočne spotrebovať atrament.
- Skontrolujte, či sú zásobníky atramentu správne zasunuté a či v zariadení nezostal žiadny obalový materiál. Otvorte kryt zásobníka a zasuňte zásobníky úplne nadol (musia zaklapnúť). Vypnite zariadenie, chvíľu počkajte a potom ho znova zapnite.

## Po dokončení inštalácie softvéru sa nezobrazí obrazovka s výzvou na reštartovanie počítača.

Softvér nebol správne nainštalovaný. Vysuňte a vložte disk CD-ROM a znova nainštalujte softvér.

## Problémy s tlačou a kopírovaním

## Zariadenie vydáva zvuky, ako keby tlačilo, ale nič sa nevytlačí.

- Zariadenie musí byť umiestnené na rovnom a stabilnom povrchu.

#### Výtlačok má nesprávne okraje.

- Skontrolujte, či je predloha umiestnená v ľavom hornom rohu platne na dokumenty.
- Ak sú okraje kópie orezané, posuňte predlohu mierne od rohu.
- Skontrolujte, či nastavenie veľkosti papiera zodpovedá vloženému papieru.
- Papier musí byť vložený krátkou stranou na pravej strane podávača papiera. Vodidlo okraja musí mierne priliehať k ľavej strane papiera
   () "Vkladanie papiera" na strane 6).

Vložený papier nesmie presahovať šípku ≚ na vnútornej strane ľavého vodidla okraja
 (➡ "Vkladanie papiera" na strane 6).

#### Tlačia sa prázdne stránky.

- Skontrolujte, či nastavenie veľkosti papiera zodpovedá vloženému papieru.

### Problémy s podávaním papiera

#### Papier nie je správne podávaný alebo sa zasekol.

- Ak papier nie je správne podávaný, vytiahnite ho z podávača. Prelistujte ho, potom vložte k pravej hrane a prisuňte k nemu ľavé vodidlo okraja (nie však príliš tesne). Skontrolujte, či sa papier nenachádza pred pravým vodidlom podávača.
- Vložený papier nesmie presahovať šípku ≚ na vnútornej strane ľavého vodidla okraja
   (➡ "Vkladanie papiera" na strane 6).
- Ak je papier zaseknutý, na obrazovke LCD sa zobrazí ikona alebo hlásenie. Na odstránenie zaseknutia použite nasledujúci postup:
- Stlačením tlačidla & Stort (Štart) vysuniete zaseknutý papier. Ak sa zaseknutý papier nevysunie, pokračujte nasledujúcim krokom.
- Ak sa papier zasekol pri podávači papiera alebo výstupnom zásobníku, jemným ťahom ho potiahnite a stlačte tlačidlo \$ Start (Štart).

Ak sa papier zasekol vnútri zariadenia, stlačte tlačidlo <sup>(J)</sup> **On** (Zapnuté), čím zariadenie vypnete. Otvorte jednotku skenera a vytiahnite všetok papier vrátane útržkov. Neťahajte prudko. Mohol by sa poškodiť podávač papiera. Zatvorte jednotku skenera a znova zapnite zariadenie.

Ak sa papier zasekáva často, skontrolujte, či ľavé vodidlo okraja nedolieha k papieru príliš tesne. Skúste vložiť menej listov papiera.

## Problémy s kvalitou tlače

Na výtlačkoch alebo kópiách sú pásy (svetlé čiary).

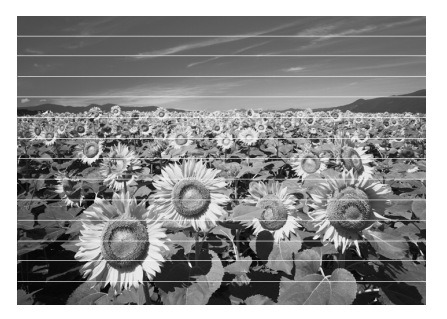

- Vyčistite tlačovú hlavu (➡ "Kontrola tlačovej hlavy" na strane 22).
- Vyberte správny typ papiera (➡ "Výber papiera" na strane 6).
- Tlačová strana papiera (belšia alebo lesklejšia) musí smerovať nahor.
- Možno je nutné vymeniť zásobníky atramentu (⇒ "Vybratie a inštalácia zásobníkov atramentu" na strane 20).
- Zarovnajte tlačovú hlavu (➡ "Zarovnanie tlačovej hlavy" na strane 23).
- Vyčistite platňu na dokumenty (→ "Čistenie zariadenia" na strane 23).

#### Výtlačok je rozmazaný alebo sú na ňom šmuhy.

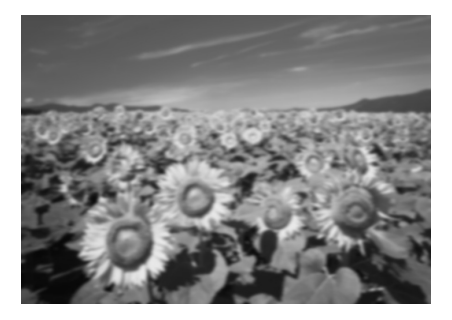

- Skontrolujte, či dokument rovnomerne prilieha k platni na dokumenty. Ak je rozmazaná len časť obrazu, predloha môže byť pokrčená alebo zvlnená.
- Zariadenie nesmie byť naklonené ani umiestnené na šikmom povrchu.
- Papier nesmie byť skrútený ani pokrčený (belšia alebo lesklejšia strana musí smerovať nahor). Vložte nový papier tlačovou stranou nahor.
- Použite so špeciálnym papierom podkladový list alebo vkladajte jeden list po druhom.
- Hárky papiera vkladajte po jednom.
   Z výstupného zásobníka vyberte papiere, aby sa ich tam nenaukladalo príliš veľa.
- Zarovnajte tlačovú hlavu (➡ "Zarovnanie tlačovej hlavy" na strane 23).
- Zhotovte niekoľko kópií, ale na platňu dokumentu nevkladajte žiadny dokument.
- Požívajte výhradne papier odporúčaný spoločnosťou Epson a originálne kazety Epson.
- Nastavte páčku na nastavovanie hrúbky papiera do polohy □ pre väčšinu typov papiera. V prípade tlače na obálky posuňte páčku do polohy ⊠.

■ Vyčistite platňu na dokumenty (➡ "Čistenie zariadenia" na strane 23).

#### Výtlačky sú slabé alebo neúplné.

- Vyčistite tlačovú hlavu (➡ "Čistenie tlačovej hlavy" na strane 22).
- Ak sa na výtlačku objavia nerovné zvislé čiary, možno bude nutné zarovnať tlačovú hlavu
   (⇒ "Zarovnanie tlačovej hlavy" na strane 23).
- Vyberte správny typ papiera (➡ "Výber papiera" na strane 6).
- Skontrolujte, či papier nie je poškodený, znečistený alebo vložený tlačovou stranou nadol. Ak áno, vložte papier belšou alebo lesklejšou stranou nahor.

#### Tlač je zrnitá.

- Ak tlačíte alebo kopírujete fotografie, nevyrábajte príliš veľké zväčšeniny. Skúste fotografiu vytlačiť s menším pomerom zväčšenia.
- Zarovnajte tlačovú hlavu (⇒ "Zarovnanie tlačovej hlavy" na strane 23).

#### Na výtlačkoch sú nesprávne alebo chýbajúce farby.

- Vyčistite tlačovú hlavu (➡ "Čistenie tlačovej hlavy" na strane 22).
- Skontrolujte, či je vložený správny papier a či ste pomocou ovládacieho panela vybrali vhodné nastavenie.

#### Nesprávna veľkosť alebo poloha obrazu.

- Skontrolujte, či je vložený správny papier a či ste pomocou ovládacieho panela vybrali vhodné nastavenie.
- Skontrolujte, či je predloha umiestnená na platni na dokumenty správne (➡ "Vloženie predlohy na platňu na dokumenty" na strane 8).
- Vyčistite platňu na dokumenty (→ "Čistenie zariadenia" na strane 23).

## Iné problémy

## Po vypnutí zariadenia môže stále svietiť červený indikátor vnútri zariadenia.

Indikátor bude svietiť približne 15 minút a potom sa automaticky vypne. Nie je to signalizácia poruchy.

## Komunikácia s oddelením služieb zákazníkom

### Miestny poskytovateľ služieb zákazníkom

Ak váš výrobok spoločnosti Epson nefunguje správne a riešenie problému nenájdete v dokumentácii k produktu, so žiadosťou o pomoc sa obráťte na oddelenie služieb zákazníkom. Ak informácie o službách technickej podpory nenájdete v nižšie uvedenej tabuľke, obráťte sa na predajcu, u ktorého ste výrobok zakúpili.

Pracovníci technickej podpory vám budú môcť poskytnúť pomoc omnoho rýchlejšie, ak im poskytnete nasledujúce informácie:

- Sériové číslo výrobku
   (Štítok so sériovým číslom je zvyčajne umiestnený na zadnej strane výrobku.)
- Typ výrobku
- Verzia softvéru výrobku (V softvéri výrobku kliknite na tlačidlo About (Čo je), Version Info (Informácie o verzii) alebo na podobné tlačidlo.)
- Značka a typ vášho počítača
- Názov a verzia operačného systému vášho počítača
- Názvy a verzie softvérových aplikácií, ktoré zvyčajne používate s výrobkom

#### Poznámka:

Ďalšie informácie nájdete v príručke online Používateľská príručka.

| Európa                                                                                                    |                                                                                                    |  |  |
|----------------------------------------------------------------------------------------------------|----------------------------------------------------------------------------------------------------|--|--|
| URL                                                                                                    | http://www.epson.com                                                                                                    |  |  |
|                                                                                                    | Vyberte časť podpory na miestnych<br>webových stránkach spoločnosti<br>Epson, kde nájdete najnovšie<br>ovládače, odpovede na často<br>kladené otázky, príručky a iné súbory<br>na prevzatie. |  |  |
| Informácie o kontakte na podporu zákazníkom spoločnosti<br>Epson nájdete v dokumente Pan-European Warranty<br>Document. |                                                                                                    |  |  |
| Austrália                                                                                                    |                                                                                                    |  |  |
| URL                                                                                                    | http://www.epson.com.au                                                                                                    |  |  |
| Telefón                                                                                                    | 1300 361 054                                                                                                    |  |  |
| Fax                                                                                                    | (02) 8899 3789                                                                                                    |  |  |
| Singapur                                                                                                    |                                                                                                    |  |  |
| URL                                                                                                    | http://www.epson.com.sg                                                                                                    |  |  |
| Telefón                                                                                                    | (65) 6586 3111                                                                                                    |  |  |

| Thajsko   |                                         |
|-----------|-----------------------------------------|
| URL       | http://www.epson.co.th                  |
| Telefón   | (66)2-670-0333                          |
| Vietnam   |                                         |
| Telefón   | 84-8-823-9239                           |
| Indonézia |                                         |
| URL       | http://www.epson.co.id                  |
| Telefón/  | Jakarta: (62) 21-62301104               |
| Fax       | Bandung: (62) 22-7303766                |
|           | Surabaja:<br>(62) 31-5355035/31-5477837 |
|           | Medan: (62) 61-4516173                  |
| Telefón   | Yogyakarta: (62) 274-565478             |
|           | Makassar:<br>(62) 411-350147/411-350148 |
| Hongkong  |                                         |
| URL       | http://www.epson.com.hk                 |
| Telefón   | (852) 2827-8911                         |
| Fax       | (852) 2827-4383                         |
| Malajzia  |                                         |
| URL       | http://www.epson.com.my                 |
| Telefón   | 603-56288333                            |
| India     |                                         |
| URL       | http://www.epson.co.in                  |
| Telefón   | 30515000                                |
| Fax       | 30515005/30515078                       |
| Filipíny  |                                         |
| URL       | http://www.epson.com.ph                 |
| Telefón   | (63) 2-813-6567                         |
| Fax       | (63) 2-813-6545                         |
| E-mail    | epchelpdesk@epc.epson.com.ph            |
|           |                                         |

## Chybová správa

| Displej          |                                                  | Význam                                                                                    |
|------------------|--------------------------------------------------|-------------------------------------------------------------------------------------------|
| Ikona            | Text                                             |                                                                                           |
| S E-01           | €-01                                             | Zásobník atramentu je<br>spotrebovaný.                                                    |
|                  |                                                  | Vymeňte spotrebovaný zásobník<br>atramentu.                                               |
| 🙁 E-02           |                                                  | Zásobník atramentu nie je nainštalovaný.                                                  |
|                  | Instell the ink<br>cartridges.                   | Nainštalujte zásobník<br>atramentu.                                                       |
| 🙁 E-03           | 🙁 E-03                                           | Chýba papier.                                                                             |
|                  | Paper out.<br>Load paper<br>and press Start.     | V podávači papiera nie je<br>vložený papier.                                              |
| 🙁 E-04           | 🗴 E-04                                           | Papier je zaseknutý.                                                                      |
| F                | Clear paper jam,<br>then press Start.            | Vyberte zaseknutý papier a<br>stlačte tlačidlo <b>(Štart</b> ).                           |
| 🙁 E-10           | 🙁 E-10                                           | Chyba indexu.                                                                             |
| <b>1</b>         | Position the<br>index sheet<br>correctly.        | Index umiestnite správne.                                                                 |
| 🙁 E-11           | 🙁 E-11                                           | Chyba indexu.                                                                             |
| • 3              | Index sheet error.<br>Please check<br>the sheet. | Správne vyplňte oválne<br>rámčeky.                                                        |
| 🙁 E-12           | 🙁 E-12                                           | Chyba indexu.                                                                             |
| 2                | Index sheet error.<br>Check memory card.         | Index neobsahuje správne<br>fotografie z pamäťovej karty.<br>Skontrolujte pamäťovú kartu. |
| 😣 E-30           | 🙁 E-30                                           | Chyba skenovania.                                                                         |
| Reset Photograph | Placement error.                                 | Skontrolujte umiestnenie<br>fotografií.                                                   |
| SE-50<br>■ 100%  | E-50                                             | Nie je dostatok atramentu na<br>čistenie hlavy.                                           |
| Смувк-0%         | to perform<br>head cleaning.                     | Nainštalujte nové zásobníky<br>atramentu.                                                 |
| 🙁 E-90           | 🙁 E-90                                           | Mechanická chyba.                                                                         |
| 8                | Please contact<br>Epson.                         | Obráťte sa na predajcu.                                                                   |
| 🛠 F-91           | 🕅 F-91                                           | Podložka na zachytávanie                                                                  |
| 9                | Service required.<br>Please contact<br>Epson.    | odpadového atramentu je<br>takmer nasýtená.                                               |
|                  |                                                  | Obráťte sa na predajcu.                                                                   |

## Hlásenia s upozorneniami

| Displej |                                                    | Význam                                                                                             |
|---------|----------------------------------------------------|----------------------------------------------------------------------------------------------------|
| Ikona   | Text                                               |                                                                                                    |
| ▲ ₩-01  | W-01 Service required. Please contact Epson.       | Podložka na zachytávanie<br>odpadového atramentu je<br>takmer nasýtená.<br>Obráťte sa na predajcu. |
| I ₩-10  | ▲ ₩-10<br>No photo data<br>in memory card.         | Na pamäťovej karte sa<br>nenachádzajú žiadne<br>fotografické údaje.                                |
|         |                                                    | Skontrolujte údaje na pamäťovej karte.                                                             |
| ▲ ₩-11  | <u>♪</u> ₩-11                                      | Chyba pamäťovej karty.                                                                             |
|         | Memory card error.<br>Please reinsert<br>the card. | Skontrolujte pamäťovú kartu.                                                                       |
| ▲ ₩-20  | ▲ ₩-20<br>Cannot recognize                         | Fotoaparát sa nedá<br>rozpoznať.                                                                   |
|         | camera.<br>Check connection.                       | Skontrolujte pripojenie.                                                                           |
| ▲ ₩-30  | ₩-30                                               | Chyba polohy páčky na<br>nastavovanie hrúbky papiera.                                              |
|         | Adjust the paper<br>thickness lever.               | Páčku na nastavovanie hrúbky<br>papiera nastavte správne.                                          |

## Informácie

| Displej |                                          | Význam                                                     |
|---------|------------------------------------------|------------------------------------------------------------|
| Ikona   | Text                                     |                                                            |
| a I-10  | Insert a memory card.                    | Vložte pamäťovú kartu.                                     |
| I 1-20  | I-20     PictBridge     Camera Connected | Pripojený fotoaparát so<br>štandardom PictBridge.          |
|         | L 1-21                                   | Pripojený fotoaparát so<br>štandardom USB<br>DIRECT-PRINT. |

| Displej                |                                             | Význam                                                     |
|------------------------|---------------------------------------------|------------------------------------------------------------|
| Ikona                  | Text                                        |                                                            |
| і 1-40<br>СП №н<br>Г L | Paper thickness<br>lever was moved.         | Poloha páčky na nastavovanie<br>hrúbky papiera sa zmenila. |
| і 1-41<br>С П н<br>С L | Paperthickness<br>lever was moved.          |                                                            |
| L 1-01                 | а 1-01<br>- 100%<br>С м у вк<br>- 08        | Stav zásobníkov atramentu.                                 |
| i 1-50                 | I-50<br>Printing or scenning<br>from the PC | Pripojený počítač.                                         |

## Bežné

| Displej  |                 | Význam                                                           |
|----------|-----------------|------------------------------------------------------------------|
| Ikona    | Text            |                                                                  |
| ۵        | $\diamond$      | Indikátor nedostatočného<br>množstva atramentu.                  |
| 011      | $\odot \square$ | Indikátor nedostatočného<br>množstva atramentu (počas<br>tlače). |
| Printing | Color Printing  | Kopírovanie/tlač farebnej<br>kópie.                              |

## Režim kopírovania

| Displej |        | Význam             |
|---------|--------|--------------------|
| Ikona   | Text   |                    |
| P       | Copies | Kópie.             |
|         |        | Farebná kópia.     |
| 0000    | Color  |                    |
|         |        | Čiernobiela kópia. |
| ٠       | B&W    |                    |

| Dis  | Displej  |              | Význam                                  |
|------|----------|--------------|-----------------------------------------|
| lkor | าล       | Text         |                                         |
| •    | Printing | B&W Printing | Kopírovanie/tlač čiernobielej<br>kópie. |
|      | Ľ        | M            | Prispôsobenie na stránku.               |

## Režim pamäťovej karty

| Displej |                         | Význam                                                                |
|---------|-------------------------|-----------------------------------------------------------------------|
| Ikona   | Text                    |                                                                       |
| A.      | MC)                     | Tlačiť všetko.                                                        |
|         | Print Index Sheet       | Tlač indexu.                                                          |
|         | Printfom<br>Index Sheet | Tlač z indexu.<br>Vložte index a stlačte tlačidlo<br>♦ Start (Štart). |
| DPOF    | DPOF File Found         | Nájdený údaj DPOF.                                                    |

## Režim fotografovania

| Displej |                 | Význam                     |
|---------|-----------------|----------------------------|
| Ikona   | Text            |                            |
|         | Restoration On  | Funkcia obnovenia zapnutá. |
| €<br>€  | Restoration Off | Funkcia obnovenia vypnutá. |

## Režim nastavenia/pomôcok

| Displej                                                           | Význam                                                                   |                  |                                        |  |  |  |
|-------------------------------------------------------------------|--------------------------------------------------------------------------|------------------|----------------------------------------|--|--|--|
|                                                                   | Skontrolujte stav zásobníka atramentu.                                   |                  |                                        |  |  |  |
|                                                                   | Môžete skontrolovať stav zásobníka atramentu.                            |                  |                                        |  |  |  |
|                                                                   | Stlačte tlačidlo <b> </b>                                                |                  |                                        |  |  |  |
|                                                                   | Skontrolujte atramentové trysky.                                         |                  |                                        |  |  |  |
| • 🕭 🕉 •                                                           | Môžete vytlačiť vzorku na kontrolu trysiek.                              |                  |                                        |  |  |  |
| Check Ink Nozzles                                                 | Stlačte tlačidlo <b> </b>                                                |                  |                                        |  |  |  |
|                                                                   | Ikona                                                                    | Text<br>Printing | Tlač vzorky<br>na kontrolu<br>trysiek. |  |  |  |
|                                                                   | Vyčistite tlačovú hlavu.                                                 |                  |                                        |  |  |  |
| <<br>▲ <u>A</u><br>→<br>→<br>→<br>→<br>→<br>→<br>→<br>→<br>→<br>→ | Môžete vyčistiť tlačovú hlavu.                                           |                  |                                        |  |  |  |
| Clean Print Head                                                  | Stlačte tlačidlo                                                         |                  |                                        |  |  |  |
|                                                                   | Kvalita kopírovania                                                      |                  |                                        |  |  |  |
| ⊲ 🔤 🎖 ⊳                                                           | Môžete si vybrať kvalitu kopírovania.                                    |                  |                                        |  |  |  |
| Copy Quality                                                      | Stlačte tlačidlo <b> </b>                                                |                  |                                        |  |  |  |
|                                                                   | lkona                                                                    | Text             | Kvalita                                |  |  |  |
|                                                                   |                                                                          | Normal           | Normal<br>(Normálna<br>tlač)           |  |  |  |
|                                                                   |                                                                          | Draft            | Draft<br>(Koncept)                     |  |  |  |
|                                                                   | 0                                                                        | Photo            | Photo (Tlač<br>fotografií)             |  |  |  |
|                                                                   | Dátum                                                                    |                  |                                        |  |  |  |
| < "                                                               | Môžete vytlačiť dátum na fotografiách.                                   |                  |                                        |  |  |  |
| Date Stamp                                                        | Stlačte tlačidlo <b> </b>                                                |                  |                                        |  |  |  |
|                                                                   | No Date Bez dátumu                                                       |                  |                                        |  |  |  |
|                                                                   | yyyy.mm.dd         2006.06.16           mmm.dd.yyyyy         Jun.16.2006 |                  |                                        |  |  |  |
|                                                                   |                                                                          |                  |                                        |  |  |  |
|                                                                   | dd.mmm.yyyy                                                              |                  |                                        |  |  |  |

| Displej                                         | Význam                                                                |                                                                     |                                     |  |
|-------------------------------------------------|-----------------------------------------------------------------------|---------------------------------------------------------------------|-------------------------------------|--|
|                                                 | Vymeňte zásobníky.                                                    |                                                                     |                                     |  |
| Change Cartridges                               | Môžete vymeniť zásobníky atramentu.                                   |                                                                     |                                     |  |
|                                                 | Stlačte tlačidlo <b>(Štart</b> ), čím obnovíte tento režim.           |                                                                     |                                     |  |
|                                                 |                                                                       | Stlačte tlačidlo                                                    |                                     |  |
|                                                 |                                                                       | Vymeňte zásobníky<br>atramentu.                                     |                                     |  |
|                                                 |                                                                       | Zatvorte jednotku skenera a<br>stlačte tlačidlo & Start<br>(Štart). |                                     |  |
|                                                 | Zarovnanie tlačovej hlavy.                                            |                                                                     |                                     |  |
| ⋖ <mark>&amp;</mark> ≎& 🖔 ⊳                     | Môžete zarovnať tlačovú hlavu.                                        |                                                                     |                                     |  |
| Align Print Head                                | Stlačte tlačidlo <b>(Štart</b> ), čím obnovíte tento režim.           |                                                                     |                                     |  |
|                                                 | Ikona                                                                 | fext<br>Frinting                                                    | Tlač vzorky<br>zarovnania<br>hlavy. |  |
|                                                 |                                                                       | Zarovnajte hlavu.                                                   |                                     |  |
|                                                 | Nastavte kontrast displeja LCD.                                       |                                                                     |                                     |  |
| Photo Viewer<br>Adjustment                      | Môžete upraviť kontrast displeja LCD.                                 |                                                                     |                                     |  |
|                                                 | Stlačte tlačidlo <b>◊ Start</b> (Štart), čím obnovíte<br>tento režim. |                                                                     |                                     |  |
| Len pre<br>používateľov<br>displeja s<br>textom | Displej                                                               |                                                                     |                                     |  |
|                                                 | Môžete upraviť nastavenia displeja.                                   |                                                                     |                                     |  |
|                                                 | Stlačte tlačidlo <b>◊ Start</b> (Štart), čím obnovíte tento režim.    |                                                                     |                                     |  |
|                                                 | Pictographic                                                          | Na obrazovke LCD sa<br>zobrazia len ikony.                          |                                     |  |
|                                                 | English                                                               | Na obrazovke LCD sa<br>zobrazia ikony aj text.                      |                                     |  |

Slovenský

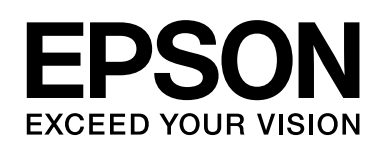

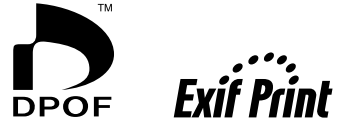

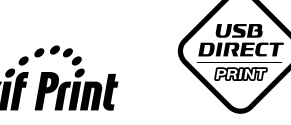

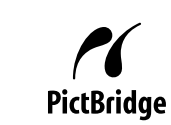

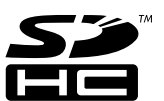

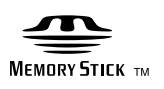

Memory Stick  $PRO_{TM}$ 

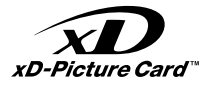

#### Nákup zásobníkov atramentu

| Názov produktu | Black (Čierna) | Cyan (Azúrová) | Magenta (Purpurová) | Yellow (Žltá) |
|----------------|----------------|----------------|---------------------|---------------|
| Rad DX6000     | T0711          | T0712          | T0713               | T0714         |
| Rad CX5900     | T0731          | T0732          | T0733               | T0734         |